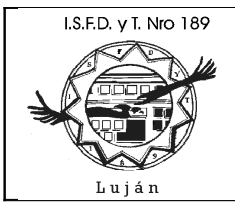

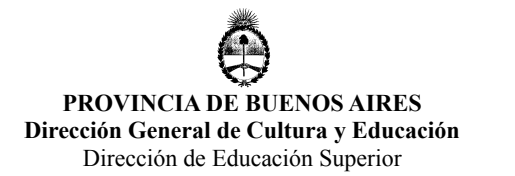

# <u>Tecnicatura Superior en Análisis, Desarrollo y Programación</u> <u>de Aplicaciones</u>

# Práctica Profesional

### "Desarrollo de Aplicación J2EE utilizando NetBeans 7.1.1, Glassfish 3.1.2 y Firebird Database 2.5" Versión 1.0 Abril 2012

Lic. Guillermo R. Cherencio

# Índice

| Introducción                                      |   |
|---------------------------------------------------|---|
| Abreviaturas                                      |   |
| Algunas Convenciones                              |   |
| Requisitos Previos                                |   |
| Instalación de NetBeans 7.1.1                     | 5 |
| Creación de Proyecto                              |   |
| Incorporar PrimeFaces como Librería Global        |   |
| Incorporar JayBird 2.1.6 como Librería Global     |   |
| Incorporar PrimeFaces y JayBird al Proyecto       |   |
| Creación de Entidades utilizando JPA 2.0          |   |
| JayBird y el Pool de Conexiones JDBC de Glassfish |   |
| Creación de Páginas JSF a partir de Entidades     |   |
| Utilizar Componentes PrimeFaces en Páginas JSF    |   |
| Conclusiones                                      |   |
|                                                   |   |

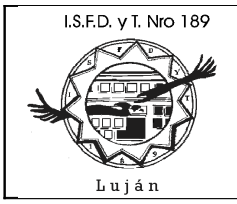

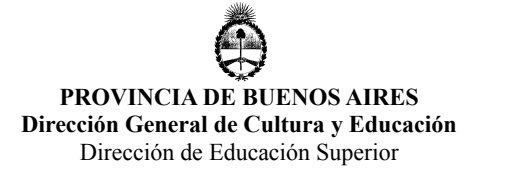

### **Introducción**

El objetivo de este apunte es orientar al alumno de Práctica Profesional en el desarrollo de una aplicación J2EE de n capas, la cual utilizará tecnologías tales como: JPA 2.0, JSF 2.0, la librería PrimeFaces 3.1.1, Glassfish 3.1.2, NetBeans 7.1.1, Firebird SQL Database 2.5, etc.. Todo el proyecto se desarrolló sobre Linux, no obstante, los productos son multiplataforma y open-source por lo tanto, también podría llevarse a cabo en plataformas windows.

El desarrollo J2EE tiene cierta complejidad a pesar de que las últimas especificaciones han mejorado muchísimo en este sentido, facilitando el desarrollo.

Se pretende que el alumno reutilice conocimientos de la asignatura base de datos y la primera unidad de Práctica Profesional en cuestiones avanzadas sobre la programación de bases de datos, para ello, se ha integrado este desarrollo con Firebird SQL Database 2.5.

El apunte es bien guiado para que el alumno vaya realizando la actividad paso a paso, en forma pausada, razonando las tareas que se realizan para luego automatizarlas en la creación de proyectos de mayor alcance en vistas a la presentación de su trabajo final para esta asignatura.

### Abreviaturas

FR: FlameRobin FB: Firebird SQL Database Server 2.5 GF: servidor Glassfish 3.1.2 NB: IDE NetBeans 7.1.1 PF: librería PrimeFaces 3.1.1

### Algunas Convenciones

El contenido de algunos archivos se encuentra indicado en este tipo de letra y tamaño. La palabra BACKUP se refiere a realizar una copia del directorio del proyecto, así como también de la carpeta domain dentro de la instalación de GF.

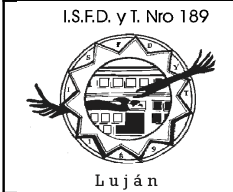

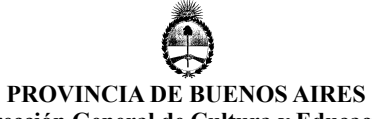

Dirección General de Cultura y Educación Dirección de Educación Superior

# **Requisitos Previos**

Tener instalado:

-j2sdk versión 6

-Servidor de Base de Datos Firebird SQL 2.5

-Cliente para Base de Datos Firebird FlameRobin

-Tener creada una base de dato Firebird, sobre la cual trabajar, con -al menos- una tabla con un campo de tipo fecha.

| Archivo Editar Ver Terminal Ayuda                                                                                                    |
|----------------------------------------------------------------------------------------------------|
| archere@debian2.~\$ java version                                                                                                    |
| <pre>group of the second second secon</pre> |

Luián

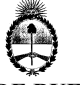

PROVINCIA DE BUENOS AIRES Dirección General de Cultura y Educación Dirección de Educación Superior

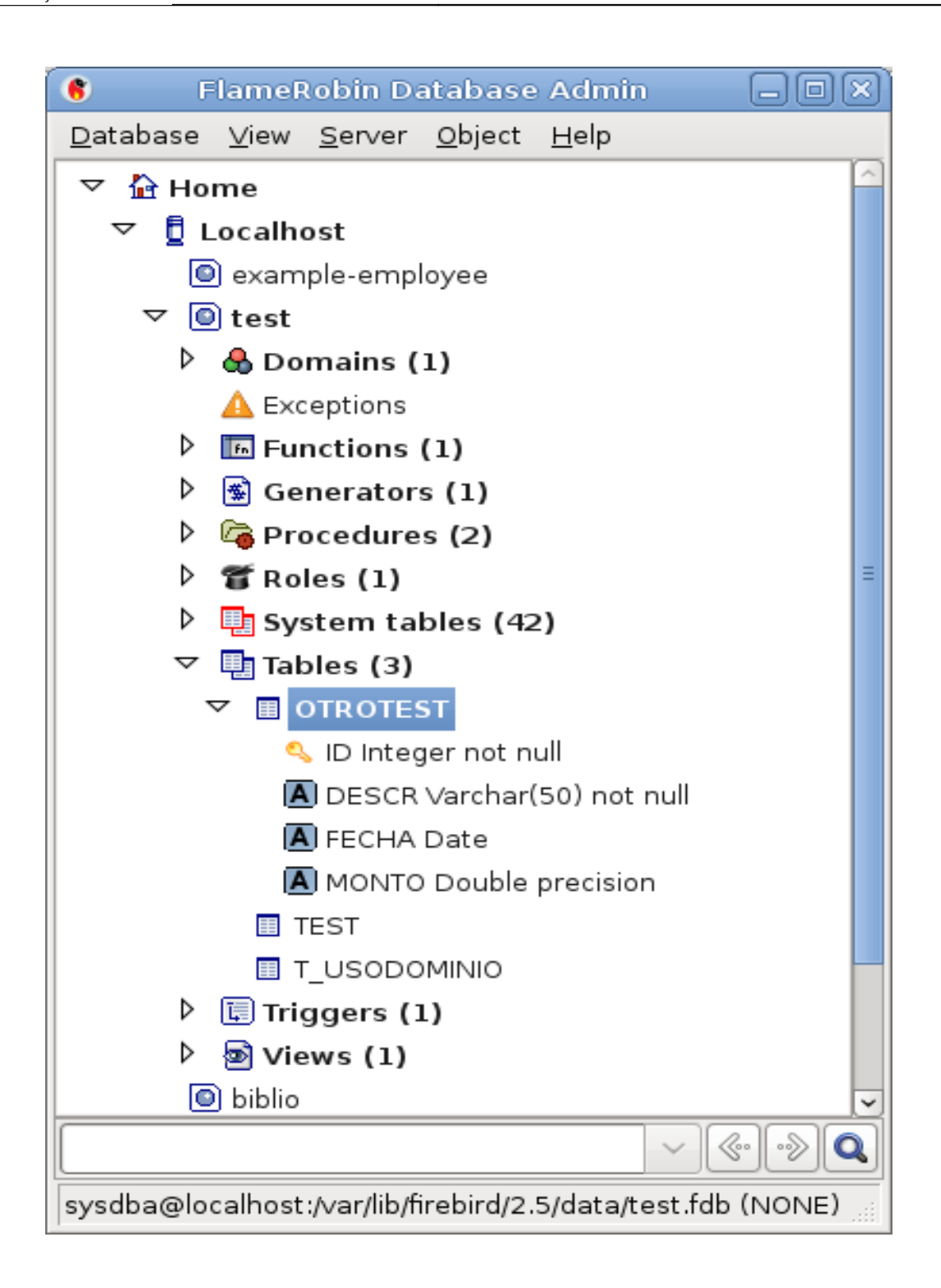

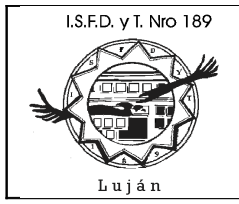

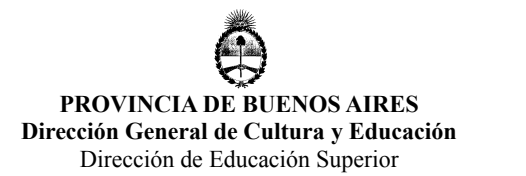

### Instalación de NetBeans 7.1.1

Descargar NetBeans 7.1.1 Java EE (incluye servidores glassfish y tomcat), total 166MB, desde <u>http://netbeans.org/downloads/index.html</u> en carpeta de descargas del navegador se creará el archivo netbeans-7.1.1-ml-javaee-linux.sh el cual es un script linux a ejecutar para comenzar la instalación

Antes de comenzar la instalación, deberá otorgar permiso de ejecución al instalador:

\$ chmod +x netbeans-7.1.1-ml-javaee-linux.sh

Si ya tiene instalada esta versión de NetBeans en su máquina, puede desinstalarla si lo desea, ejecutando el script uninstall.sh :

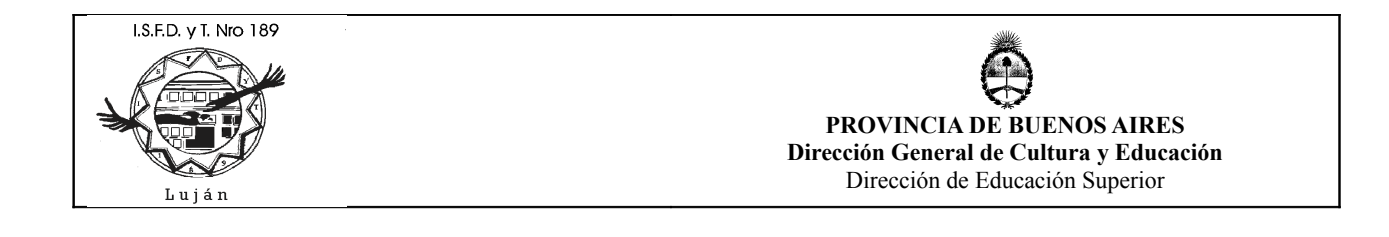

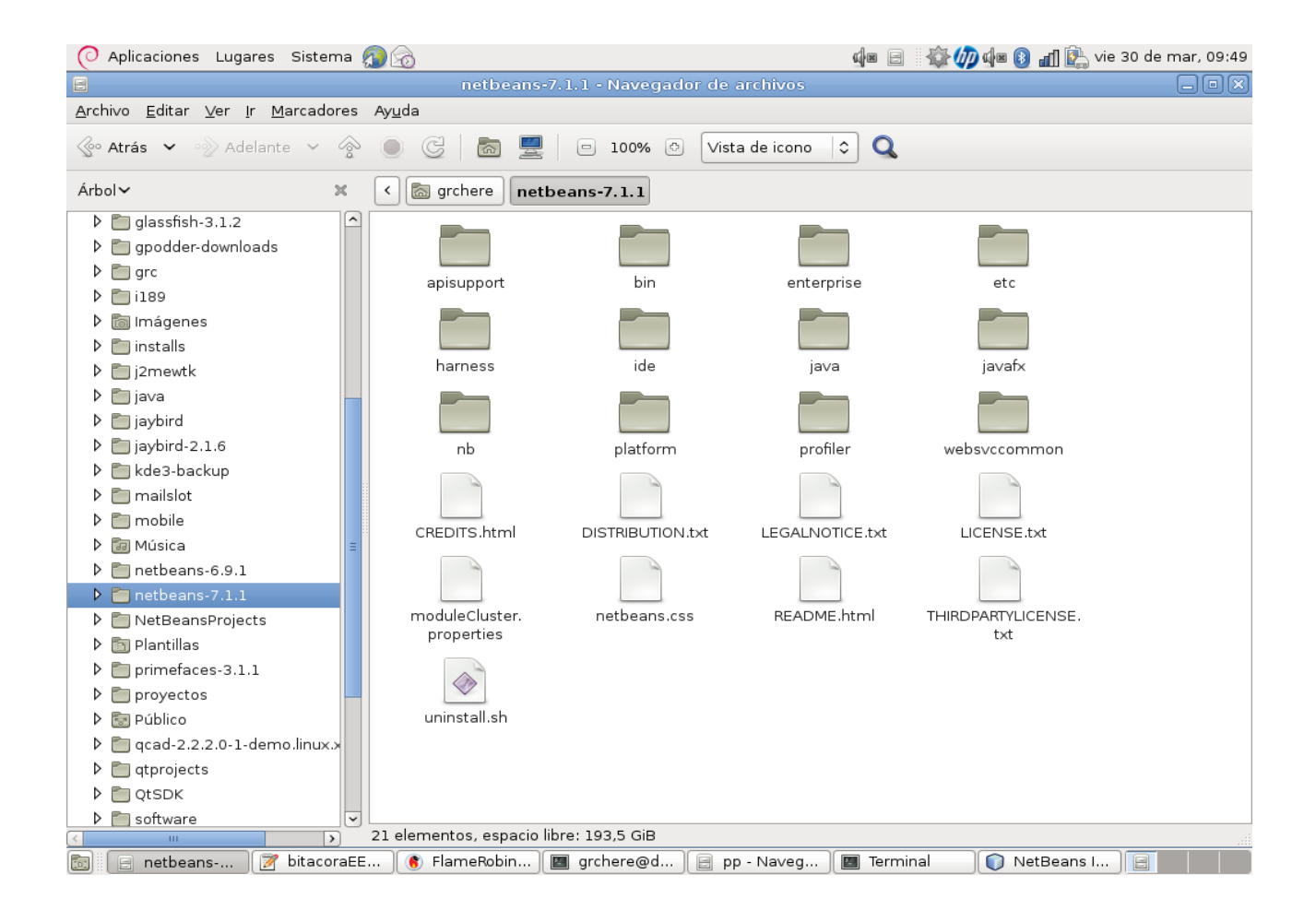

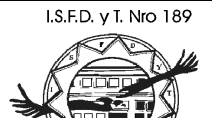

Luján

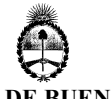

PROVINCIA DE BUENOS AIRES Dirección General de Cultura y Educación Dirección de Educación Superior

| 0                                                                                                    | NetBeans IDE Installer                                                                                                    |                                                      |
|----------------------------------------------------------------------------------------------------|----------------------------------------------------------------------------------------------------|------------------------------------------------------|
| <b>Summary</b><br>Click Uninstall to start the uninsta                                                                                                    | llation.                                                                                                    | S NetBeans IDE                                       |
| The following components of NetBe<br>Java EE, Java SE, Base IDE                                                                                                    | ans IDE 7.1.1 will be uninstalled:                                                                                                    |                                                      |
| Runtimes to remove with NetBeans<br>☑ GlassFish Server Open Source<br>☑ GlassFish Server Open Source<br>☑ Apache Tomcat 7.0.22                                                                | BIDE 7.1.1:<br>Edition 3.0.1<br>Edition 3.1.2                                                                                               |                                                      |
| Delete the following folders during t<br>✓ NetBeans installation folder<br>The NetBeans installation folder n<br>that were installed after the initial<br>contain some user files or addition | he uninstallation process:<br>night contain updates and plugins<br>installation. The folder might also<br>nal files added by a third party. |                                                      |
| ✓ NetBeans userdir at /home/gro<br>The NetBeans user folder ( <i>userdir</i><br>For more information about the N                                                                              | chere/.netbeans/7.1.1<br>) contains the configuration data for<br>etBeans userdir, go to <u>http://wiki.n</u>                               | or the IDE.<br><u>etbeans.org/FaqWhatIsUserdir</u> . |
|                                                                                                    |                                                                                                    |                                                      |
|                                                                                                    |                                                                                                    | < Back Uninstall Cancel                              |

Luego puede proceder a instalar NetBeans 7.1.1 ejecutando el script netbeans-7.1.1-ml-javaee-linux.sh

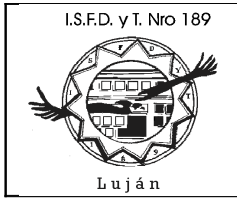

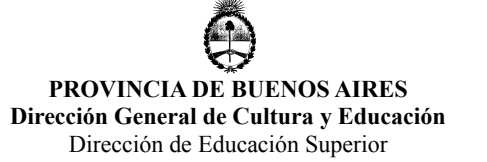

| 0              | NetBeans IDE Installer                                                              |                           |
|----------------|-------------------------------------------------------------------------------------|---------------------------|
|                | Welcome to the NetBeans IDE 7.1.1 Ins                                               | staller                   |
|                | The installer will install the NetBeans IDE with the Java E<br>application servers. | EE pack and selected      |
|                | Select the application servers to install with the IDE:                             |                           |
|                | ✓ GlassFish Server Open Source Edition 3.1.2 □ Apache Tomcat 7.0.22                 |                           |
|                |                                                                                     |                           |
|                |                                                                                     |                           |
|                |                                                                                     |                           |
|                |                                                                                     |                           |
|                |                                                                                     |                           |
| S NetBeans IDE | In                                                                                  | stallation Size: 493,9 MB |
|                |                                                                                     |                           |
|                |                                                                                     | Next > Cancel             |

Si lo desea puede instalar ambos servidores, en nuestro caso, solo vamos a utilizar Glassfish 3.1.2.

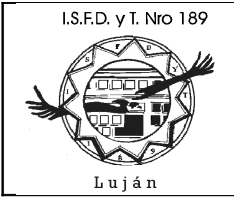

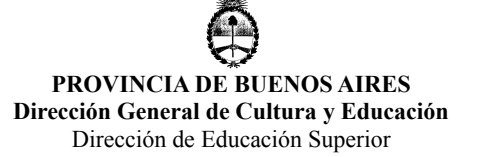

| NetBeans                                                                    | DE Installer 📃 🗖 🗙          |
|-----------------------------------------------------------------------------|-----------------------------|
| NetBeans IDE 7.1.1 Installation<br>Choose the installation folder and JDK™. | <b>NetBeans IDE</b>         |
| Install the NetBeans IDE to:                                                |                             |
| /home/grchere/netbeans-7.1.1                                                | B <u>r</u> owse             |
| ĮDK™ for the NetBeans IDE:                                                  |                             |
| /usr/lib/jvm/java-6-sun                                                     | ► Browse                    |
|                                                                             |                             |
|                                                                             |                             |
|                                                                             |                             |
|                                                                             |                             |
|                                                                             |                             |
|                                                                             |                             |
|                                                                             |                             |
|                                                                             |                             |
|                                                                             | < <u>Back</u> Next > Cancel |

Indicamos los directorios de instalación.

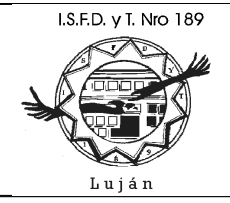

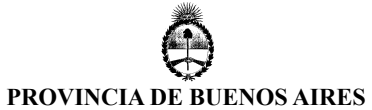

Dirección General de Cultura y Educación

Dirección de Educación Superior

| 0                                                               | NetBeans IDE Installer |                              |
|-----------------------------------------------------------------|------------------------|------------------------------|
| GlassFish 3.1.2 Installation<br>Choose the installation folder. |                        | <b>Solution</b> NetBeans IDE |
| Install GlassFish to:                                           |                        |                              |
| /home/grchere/glassfish-3.1.2                                   |                        | B <u>r</u> owse              |
|                                                                 |                        |                              |
|                                                                 |                        |                              |
|                                                                 |                        |                              |
|                                                                 |                        |                              |
|                                                                 |                        |                              |
|                                                                 |                        |                              |
|                                                                 |                        |                              |
|                                                                 |                        |                              |
|                                                                 |                        |                              |
|                                                                 |                        |                              |
|                                                                 |                        |                              |
|                                                                 |                        | < Back Next > Cancel         |

El directorio para el servidor Glassfish 3.1.2.

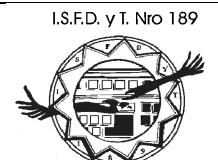

Luján

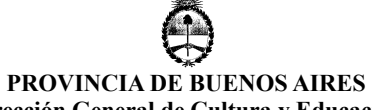

Dirección General de Cultura y Educación Dirección de Educación Superior

| 0                                                                                                    | NetBeans IDE Installer                                                                                               | _ 0 ×                                                                     |
|----------------------------------------------------------------------------------------------------|----------------------------------------------------------------------------------------------------|---------------------------------------------------------------------------|
| Setup Complete                                                                                                 |                                                                                                    | <b>S NetBeans IDE</b>                                                     |
| Click Finish to finish the NetBeans                                                                            | IDE setup.                                                                                                    |                                                                           |
| Installation completed success                                                                                 | fully.                                                                                                    |                                                                           |
| To launch the IDE, use the NetBean                                                                             | s desktop icon.                                                                                                    |                                                                           |
| To change installed components an<br>of NetBeans IDE.                                                          | d add NetBeans plugins, use Plugir                                                                                   | n Manager that is an integral part                                        |
| Contribute to the NetBeans proj                                                                                | ect by providing anonymous usage                                                                                     | data                                                                      |
| <ul> <li>If you agree to participate, th</li> <li>The collected anonymous da server</li> </ul>                 | ne IDE will keep track of the high-lev<br>ta will be submitted to a usage sta                                        | /el features you use<br>tistics database at netbeans.org                  |
| The usage statistics will help the<br>prioritize improvements in future<br>data to find specific details conce | development team to better under<br>releases. We cannot and will not re<br>rning your projects. See <u>more info</u> | stand user requirements and<br>everse-engineer that collected<br>rmation. |
|                                                                                                    |                                                                                                    |                                                                           |
|                                                                                                    |                                                                                                    |                                                                           |
|                                                                                                    |                                                                                                    |                                                                           |
|                                                                                                    |                                                                                                    |                                                                           |
|                                                                                                    |                                                                                                    | Einish                                                                    |

Y finalizamos la instalación.

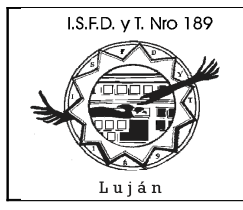

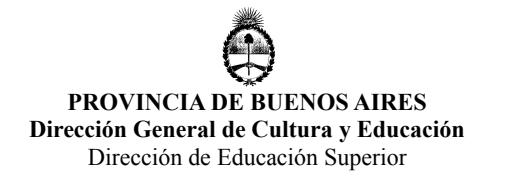

## Creación de Proyecto

Ejecutamos NetBeans 7.1.1:

| Edit View Navigate Source Ref <u>a</u> ctor <u>R</u>                  | NetBeans IDE 7.1.1<br>un Debug Profile Team Tools Window He                                                                                                    | Ip Q ✓ Search (Ctrl+I)                                                                                                    |
|-----------------------------------------------------------------------|----------------------------------------------------------------------------------------------------|----------------------------------------------------------------------------------------------------|
| art Page X                                                            | NetBeanside                                                                                                    |                                                                                                    |
| Learn & Discover                                                      | My NetBeans                                                                                                    | What's New                                                                                                    |
| Take a Tour<br>Try a Sample Project<br>What's New<br>Community Corner | Demos & Tutorials<br>Java SE Applications<br>Java and JavaFX GUI Applicatio<br>Java EE & Java Web Applicatio<br>C/C++ Applications<br>PHP Applications<br>Mobile and Embedded Applicati<br>All Online Documentation >> | Featured Demo         Image: State of the state of the state of t |
| ORACLE"                                                               | ☑ Show On Startup                                                                                                    | Java                                                                                                    |

Creamos proyecto nuevo (presionando el segundo botón -de izquierda a derechade la toolbar NB) de tipo Web:

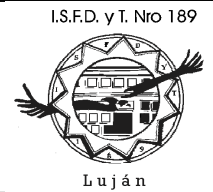

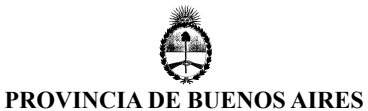

Dirección General de Cultura y Educación Dirección de Educación Superior

0 Choose Project Steps 1. Choose Project Categories: Projects: 2. ... 🛞 Web Application 🛅 Java 🛅 JavaFX Web Application with Existing Sources 🔲 Java Web 🙈 Web Free-Form Application 📓 Java EE Maven NetBeans Modules 👂 🛅 Samples < >

**Creates an empty Web application** in a standard IDE project. A standard project uses an **IDE-generated build script** to build, run, and

< Back

Next >

Indicamos el nombre del proyecto (MiAppJSF) y su ubicación:

Description:

debug your project.

Lic. Guillermo Cherencio – Práctica Profesional -

Cancel

Help

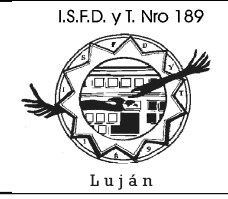

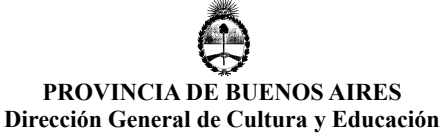

| 0                                                           | N                         | ew Web Application                                                                               | ×               |
|-------------------------------------------------------------|---------------------------|--------------------------------------------------------------------------------------------------|-----------------|
| Steps                                                       | Name and Loca             | tion                                                                                             |                 |
| 1. Choose Project 2. Name and Location                      | Project <u>N</u> ame:     | MIAppJSF                                                                                         |                 |
| <ol> <li>Server and Settings</li> <li>Frameworks</li> </ol> | Project <u>L</u> ocation: | /home/grchere/NetBeansProjects                                                                   | Browse          |
|                                                             | Project <u>F</u> older:   | /home/grchere/NetBeansProjects/MIAppJSF                                                          |                 |
|                                                             |                           |                                                                                                  |                 |
|                                                             | Use <u>D</u> edicated     | l Folder for Storing Libraries                                                                   |                 |
|                                                             | Libraries Folder:         |                                                                                                  | Browse          |
|                                                             |                           | Different users and projects can share the same<br>compilation libraries (see Help for details). |                 |
|                                                             | 🗹 Set as Main Pr          | oject                                                                                            |                 |
|                                                             |                           |                                                                                                  |                 |
|                                                             |                           |                                                                                                  |                 |
|                                                             |                           |                                                                                                  |                 |
|                                                             |                           |                                                                                                  |                 |
|                                                             |                           | < <u>B</u> ack Next > <u>Finish</u> Canc                                                         | el <u>H</u> elp |

Indicamos el servidor a utilizar, el tipo de aplicación a desarrollar (J2EE 6), etc:

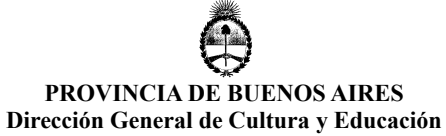

Dirección de Educación Superior

| 0                                                           |                       | New Web Application                                    |
|-------------------------------------------------------------|-----------------------|--------------------------------------------------------|
| Steps                                                       | Server and Set        | tings                                                  |
| 1. Choose Project<br>2. Name and Location                   | Add to Enterprise     | Application: <pre></pre>                               |
| <ol> <li>Server and Settings</li> <li>Frameworks</li> </ol> | <u>S</u> erver:       | GlassFish Server 3.1.2                                 |
|                                                             | Įava EE Version:      | Java EE 6 Web 🗸                                        |
|                                                             |                       | Enable Contexts and Dependency Injection               |
|                                                             | Context <u>P</u> ath: | //MIAppJSF                                             |
|                                                             |                       |                                                        |
|                                                             |                       |                                                        |
|                                                             |                       |                                                        |
|                                                             |                       |                                                        |
|                                                             |                       |                                                        |
|                                                             |                       |                                                        |
|                                                             |                       |                                                        |
|                                                             |                       |                                                        |
|                                                             |                       | < <u>Back</u> Next > <u>Finish</u> Cancel <u>H</u> elp |

Indicamos el framework JSF a utilizar (JSF 2.0):

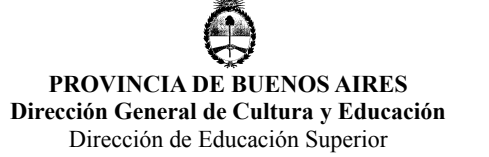

| 0                                                                  | New V                                | Veb Application                                        | X |
|--------------------------------------------------------------------|--------------------------------------|--------------------------------------------------------|---|
| Steps                                                              | Frameworks                           |                                                        |   |
| 1. Choose Project                                                  | Select the fra <u>m</u> eworks you v | want to use in your web application.                   |   |
| <ol> <li>Name and Location</li> <li>Server and Settings</li> </ol> | □ Spring Web MVC                     | [^                                                     | 1 |
| 4. Frameworks                                                      | ✓ JavaServer Faces                   | =                                                      |   |
|                                                                    |                                      |                                                        |   |
|                                                                    | JavaServer Faces Configurat          | ion                                                    |   |
|                                                                    | Libraries Configuration              | Components                                             |   |
|                                                                    | Server Library:                      | ISE 2.0                                                |   |
|                                                                    |                                      |                                                        |   |
|                                                                    | O Registered Libraries:              | JSF 2.1                                                |   |
|                                                                    | O <u>C</u> reate New Library         | Marc                                                   |   |
|                                                                    | [SF Folder;                          |                                                        |   |
|                                                                    | Library Name;                        |                                                        |   |
|                                                                    |                                      |                                                        | J |
|                                                                    |                                      |                                                        |   |
|                                                                    |                                      | < <u>Back</u> Next > <u>Finish</u> Cancel <u>H</u> elp |   |

Presionamos "Finish", se genera el proyecto con una simple pagina JSF que dice "Hello from Facelets". Revise todo el contenido del proyecto:

I.S.F.D. y T. Nro 189 Luján

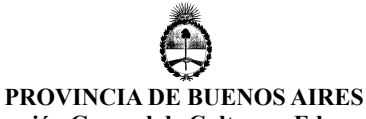

Dirección General de Cultura y Educación

Dirección de Educación Superior

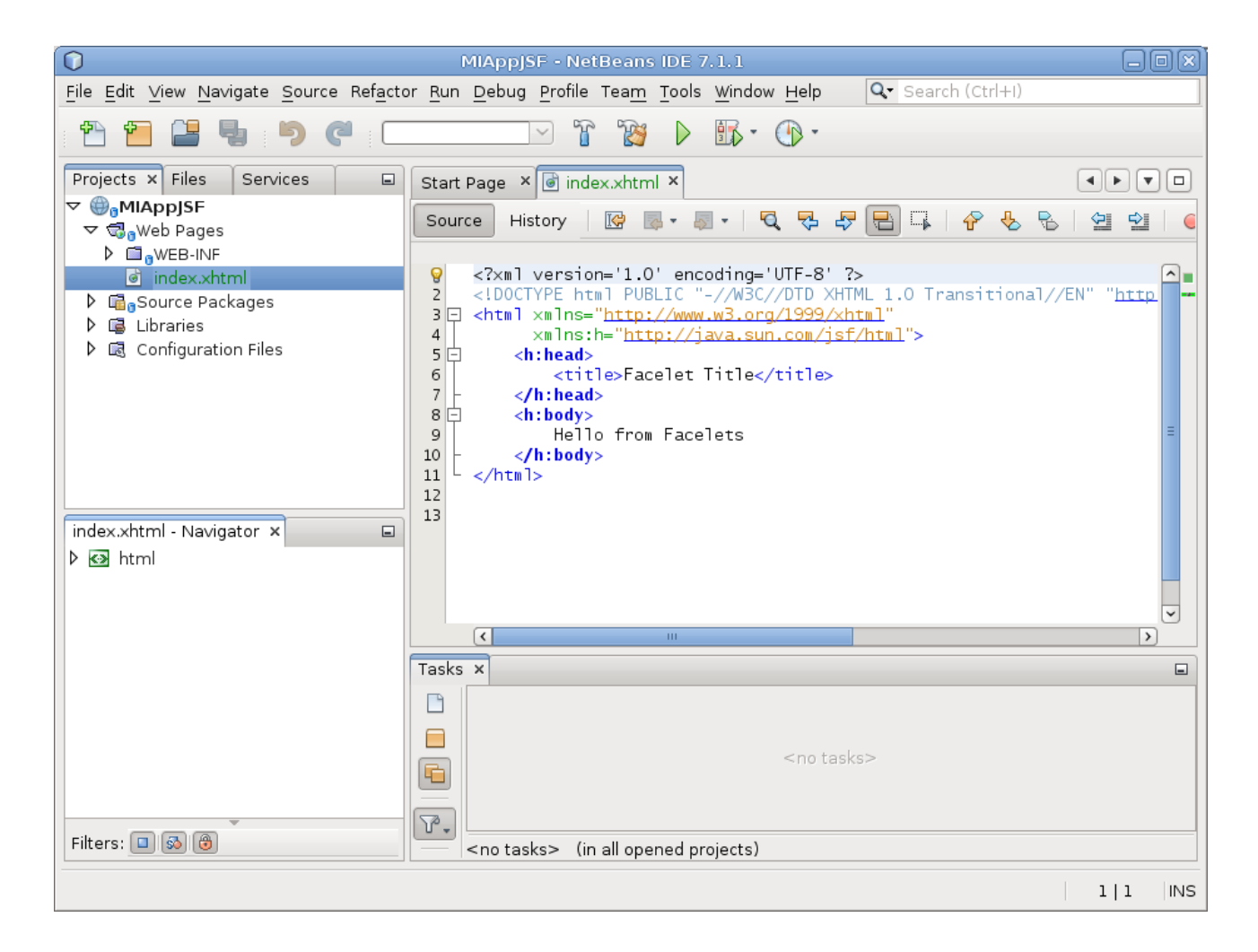

Ejecute el proyecto:

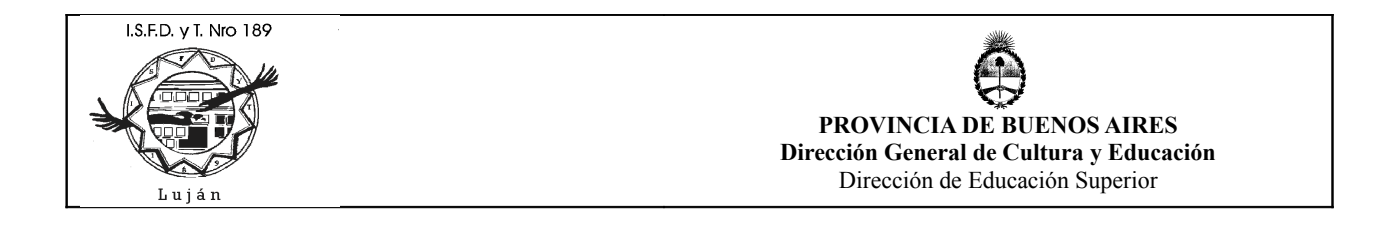

| Facelet Title     | ×                                   |    |                    |
|-------------------|-------------------------------------|----|--------------------|
| ← → C fi          | S localhost:8080/MIAppJSF/          |    | <b>ک</b> ک         |
| 🔇 IMAG000.JPG     | 🔇 Nueva pestaña 🔋 Javier Martinez C | ** | 🗀 Otros marcadores |
| Hello from Facele | ts                                  |    |                    |

El ver el proyecto en ejecución implica también que se esta ejecutando el servidor GF, podemos acceder al mismo desde <u>http://localhost:8080</u> :

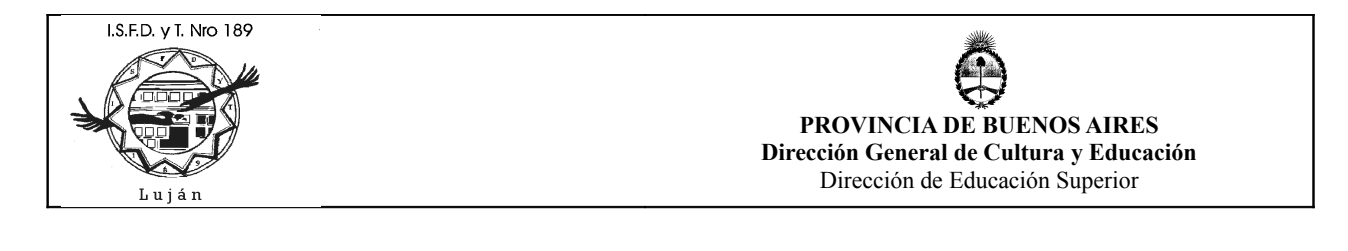

| 🛛 😹 GlassFish Se | ver 3.1.2 ×      |                     |                    |                         |   | - ð x              |
|------------------|------------------|---------------------|--------------------|-------------------------|---|--------------------|
| ← → C #          | S localhost:8080 | 0                   |                    |                         |   | r 🕹                |
| () IMAG000.JPG   | 🔇 Nueva pestaña  | 🕒 Javier Martinez C | Q Buscar Teléfonos | 🖸 Java Tutorial Oficial | » | 🗀 Otros marcadores |
|                  |                  |                     |                    |                         |   | araela com         |

#### GlassFish Server 3.1.2

#### Your server is now running

To replace this page, overwrite the file index.html in the document root folder of this server. The document root folder for this server is the docroot subdirectory of this server's domain directory.

To manage a server on the local host with the default administration port, go to the Administration Console.

#### Get Oracle GlassFish Server with Premier Support

For production deployments, consider Oracle GlassFish Server with Oracle Premier Support for Software. Premier Support helps lower the total cost and risk of owning your Oracle solutions, improve the return from your IT investment, and optimize the business value of your IT solutions. Benefits of Premier Support include product updates and enhancements, global reach, lifetime support, ecosystem support, and proactive, automated support.

#### Install and update additional software components

Use the Update Tool to install and update additional technologies and frameworks such as:

- OSGi HTTP Service
- Generic Resource Adapter for JMS
- OSGi Administration Console

If you are using the web profile, you can also use Update Tool to obtain technologies that are included by default in the full platform, such as:

- Enterprise Java Beans
- Metro
- Jersey

To improve the user experience and optimize offerings to users, Oracle collects data about GlassFish Server usage that is transmitted by the Update Tool installer as part of the automatic update processes. No personally identifiable information is collected by this process.

#### Join the GlassFish community

También podemos acceder a la consola de administración de GF desde <u>http://localhost:4848</u>

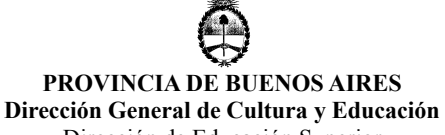

Dirección de Educación Superior

| 🛃 Tareas Comunes 🛛 🗙 💽                                                                                                    |                                                                                                    | - @ X                                          |
|----------------------------------------------------------------------------------------------------|----------------------------------------------------------------------------------------------------|------------------------------------------------|
| ← → C ♠ 🔇 localhost:4848                                                                                                    | /common/index.jsf                                                                                                    | よ 公                                            |
| 🔇 IMAG000.JPG 🔇 Nueva pestaña                                                                                                    | 🕒 Javier Martinez C 🧕 Buscar Teléfonos 🧧                                                                                                    | 🕽 Java Tutorial Oficial 🛛 🔭 🗀 Otros marcadores |
| Página Inicial Acerca de<br>Usuario: admin   Dominio: domain1   S<br>GlassFish <sup>™</sup> Server Open Sou<br>@                                                                             | ervidor: localhost<br>rce Edition                                                                                                    | Ayuda                                          |
| Tareas Comunes  Dominio  servidor (Servidor de Administración  Cursters                                                                                                    | Tareas Comunes                                                                                                    | =                                              |
| - 🛄 Instancias Independientes                                                                                                    | Noticias de GlassFish                                                                                                    | Documentación                                  |
| ▶ 🕞 Nodos<br>▶ 🥅 Aplicaciones                                                                                                    | Soporte                                                                                                    | Guía de Inicio Rápido                          |
| 🔹 Módulos de Ciclo de Vida                                                                                                    | Registro                                                                                                    | Guía de Administración                         |
| - 📻 Datos de Supervisión                                                                                                    | Noticias de GlassFish                                                                                                    | Guía de Desarrollo de Aplicaciones             |
| ▼ 🍟 Recursos<br>▶ 📄 JDBC                                                                                                    | Despliegue                                                                                                    | Guía de Despliegue de Aplicaciones             |
| ► 🔒 Conectores                                                                                                    | Lista de Aplicaciones Desplegadas                                                                                                    | Update Center                                  |
| E → Configuraciones de Adaptador de                                                                                                    | Desplegar una Aplicación                                                                                                    | Componentes Instalados                         |
| <ul> <li>Recursos de Jivis</li> <li>Sesiones JavaMail</li> <li>JNDI</li> <li>Configuraciones</li> <li>default-config</li> <li>server-config</li> <li>Herramienta de Actualización</li> </ul> | <ul> <li>Join the GlassFish Server <u>community</u>.</li> <li>Learn about GlassFish Server <u>deployments</u>.</li> <li>Get <u>community support</u> or <u>production support</u></li> </ul> | Stay Connected<br>n. 🕒 🖮 🖾 📑                   |

NB ha compilado nuestro proyecto y lo ha publicado (deploy) en el servidor GF, aquí podemos ver nuestra aplicación desde GF:

I.S.F.D. y T. Nro 189 Luján

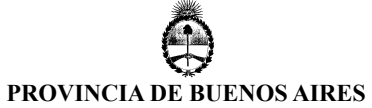

Dirección General de Cultura y Educación Dirección de Educación Superior

| C Editar Aplicación ×                                                   |                            |            |                       |        |                                   | X                |         |         |            |     |
|-------------------------------------------------------------------------|----------------------------|------------|-----------------------|--------|-----------------------------------|------------------|---------|---------|------------|-----|
| ← → C 🕆 🕓 localhost:4848/common/index.jsf 🔗                             |                            |            |                       |        |                                   | 2                |         |         |            |     |
| 🔇 IMAG000.JPG 🔇 Nueva pestaña                                           | 🕒 Javier Martinez C        | Q Busca    | r Teléfonos           | o ja   | ava Tutorial Oficial              |                  | »       | 🗀 Otro  | os marcado | res |
| Página Inicial Acerca de                                                |                            |            |                       |        |                                   |                  |         |         | Avuda      |     |
| Usuario: admin Dominio: domain1 Se                                      | ervidor: localhost         |            |                       |        |                                   |                  |         |         | yuua       |     |
| GlassFish <sup>™</sup> Server Open Sour                                 | rce Edition                |            |                       |        |                                   |                  |         |         |            |     |
|                                                                         |                            |            |                       |        |                                   |                  |         |         |            |     |
| <i></i>                                                                 |                            |            |                       |        |                                   |                  |         |         |            |     |
| Tareas Comunes                                                          | General Descript           | or         |                       |        |                                   |                  |         |         |            |     |
| - 🚱 Dominio                                                             | Editar Aplicació           | n          |                       |        |                                   |                  |         | Guardar | Cancelar   |     |
| servidor (Servidor de Administración                                    | Modificar una aplicación o | nódulo e   | existentes.           |        |                                   |                  |         | Jaaraar | Gancelar   | 1   |
| - ¶≣ Clusters                                                           |                            |            |                       |        |                                   |                  |         |         |            |     |
| 🔚 Instancias Independientes                                             | Nambasa                    |            |                       |        |                                   |                  |         |         |            |     |
| ► 🕞 Nodos                                                               | Nombre:                    | MIAppJS    | 6F                    |        |                                   |                  |         |         |            |     |
| 🔻 💼 Aplicaciones                                                        | Estado:                    | Activation | ada                   |        |                                   |                  |         |         |            |     |
| - 🖶 MIAppJSF                                                            | Servidores Virtuales:      |            |                       |        |                                   |                  |         |         |            |     |
| - 🛟 Módulos de Ciclo de Vida                                            |                            | server     |                       |        |                                   |                  |         |         |            |     |
| - 🗃 Datos de Supervisión                                                |                            |            |                       |        |                                   |                  |         |         |            | ≡   |
| 🔻 🍟 Recursos                                                            |                            | Asocia u   | ⊸<br>ın nombre de dor | minio  | de Internet a un servidor físico. |                  |         |         |            |     |
| ► 📄 JDBC                                                                | Raíz de Contexto:          | /MIAnn I   | 195                   |        |                                   |                  |         |         |            |     |
| Conectores                                                              |                            | Ruta de :  | acceso relativa a     | a la U | RL base del servidor.             |                  |         |         |            |     |
| 🔓 Configuraciones de Adaptador de                                       | Descrinción:               |            |                       |        |                                   |                  |         |         |            |     |
| Recursos de JMS                                                         |                            |            |                       | _      |                                   |                  |         |         |            |     |
| Sesiones JavaMail                                                       | Ubicación:                 | file:/hom  | e/grchere/NetBe       | ans⊦   | rojects/MIAppJSF/build/web/       |                  |         |         |            |     |
| ▶ 🛄 JNDI                                                                | Bibliotecas:               |            |                       |        |                                   |                  |         |         |            |     |
| Configuraciones                                                         |                            |            |                       |        |                                   |                  |         |         |            |     |
|                                                                         | Módulos y Componer         | ntes (4)   |                       |        |                                   | _                |         |         |            |     |
| <ul> <li>server-coniig</li> <li>Herremiente de Actualización</li> </ul> | Nombre de Módulo           | <b>†</b> ↓ | Motores               | tų –   | Nombre de Componente              | - + <sub>4</sub> | Tipo    | ⁺₊ Ac   | ción       |     |
| - Ferramenta de Actualización                                           | MIAppJSF                   |            | [web, weld]           | -      |                                   |                  |         | Inic    | ciar       |     |
|                                                                         | MIAppJSF                   |            |                       | F      | aces Servlet                      |                  | Servlet |         |            | Ŧ   |

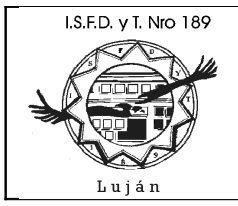

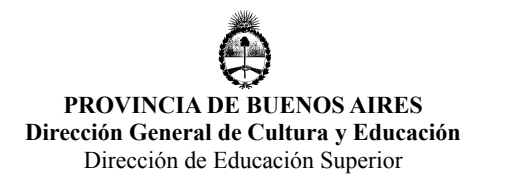

### Incorporar PrimeFaces como Librería Global

Descargar primefaces 3.1.1 bundle (primefaces-3.1.1.zip) desde <u>http://www.primefaces.org/downloads.html</u> extrae primefaces-3.1.1.zip r en /home/<usuario>/primefaces-3.1.

En NB, utilizamos la opción Tools / Libraries:

| 0                                                  | Project Properties - MIAppJSF                                            | X                       |
|----------------------------------------------------|--------------------------------------------------------------------------|-------------------------|
| <u>C</u> ategories:                                |                                                                          |                         |
| <ul> <li>Sources</li> <li>Frameworks</li> </ul>    | Java Platform: JDK 1.6 (Default)                                         | Manage Platforms        |
| <ul> <li>● Libraries</li> <li>▼ ● Build</li> </ul> | Libraries Folder:                                                        | Browse                  |
| <ul> <li>Compiling</li> <li>Packaging</li> </ul>   | Compile Processor Compile Tests Run Tests                                |                         |
| <ul> <li>Documenting</li> </ul>                    | Compile- <u>t</u> ime Libraries:                                         |                         |
| <ul> <li>Run</li> <li>Formatting</li> </ul>        | Name                                                                     | Add <u>P</u> roject     |
|                                                    |                                                                          | Add <u>L</u> ibrary     |
|                                                    |                                                                          | Add JAR/ <u>F</u> older |
|                                                    |                                                                          | Edit                    |
|                                                    |                                                                          | Remove                  |
|                                                    |                                                                          | Move Up                 |
|                                                    |                                                                          | Move Down               |
|                                                    |                                                                          |                         |
|                                                    | J<br>Compile-time libraries are propagated to all library categories.    |                         |
|                                                    | ☑ <u>B</u> uild Required Projects (Libraries and additional WAR content) |                         |
|                                                    |                                                                          |                         |
|                                                    |                                                                          | OK Cancel <u>H</u> elp  |

Click on "Add Library...", aquí podemos ver todas las librerías globales (comunes a todos nuestros proyectos) que tenemos instaladas:

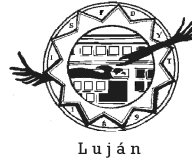

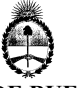

### PROVINCIA DE BUENOS AIRES Dirección General de Cultura y Educación

Dirección de Educación Superior

| $\bigcirc$          | Add Library            |              | ×      |
|---------------------|------------------------|--------------|--------|
| Available Librarie: | s:                     |              |        |
| 🤝 🗖 🛛 Global Libr   | raries                 | ^            | Create |
| 🚍 Absolute          | e Layout               |              |        |
| 🚍 Beans B           | Binding                |              |        |
| 🚍 Comet-(           | GlassFish-v3           |              |        |
| 🚍 CopyLib           | s Task                 |              |        |
| 🚍 EclipseL          | ink(JPA 2.0)           |              |        |
| 🚍 EclipseL          | ink-GlassFish-v3       |              |        |
| 🚍 EclipseL          | ink-ModelGen(JPA 2.0)  |              |        |
| 🚍 Hiberna           | te                     |              |        |
| 🚍 Hiberna           | te JPA                 |              |        |
| 불 Java EE           | 6 API Library          |              |        |
| 불 Java EE           | 6 Endorsed API Library |              |        |
| 불 Java-EE-          | ·GlassFish-v3          | ≡            |        |
| 불 Java EE           | Web 6 API Library      |              |        |
| 불 Java Tre          | e API                  |              |        |
| 📄 🔤 JAXB 2.2        | 2                      |              |        |
| 📄 JAXB-EN           | IDORSED                |              |        |
| 📄 JAX-RS 1          | 1.1                    |              |        |
| 📑 JAX-WS :          | 2.2                    |              |        |
| 불 Jersey 1          | .8 (JAX-RS RI)         |              |        |
| 📑 JSF 1.2           |                        |              |        |
| 👕 JSF 2.1           |                        |              |        |
| JSP Com             |                        |              |        |
| JSP Com             | ipilation Sysclasspath |              |        |
| JSP Com             | npiler                 |              |        |
|                     |                        |              |        |
| JUnit 3.8           | 5.2                    |              |        |
| JUnit 4.1           | LU<br>Taalka           |              |        |
| JWS Ant             | Tasks                  |              |        |
|                     | 2.0<br>DBC Driver      |              |        |
| Borsista            |                        |              |        |
| ersiste             |                        | $\checkmark$ |        |
|                     | Add Libra              | ry][         | Cancel |

Clcik on "Create...."

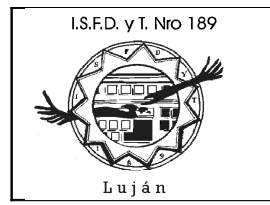

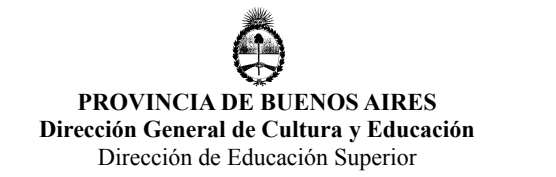

### Indicamos el nombre de la librería global a crear, en este caso "PrimeFaces 3.1.1":

| 0                     | Create New Library | ×         |
|-----------------------|--------------------|-----------|
| Library <u>N</u> ame: | PrimeFaces 3.1.1   |           |
| Library <u>T</u> ype: | Class Libraries    | ~         |
|                       |                    | OK Cancel |

Click on "Ok". En Classpath seleccionamos el archivo .jar de la librería desde el directorio en donde descomprimimos previamente a PF /home/<usuario>/primefaces-3.1

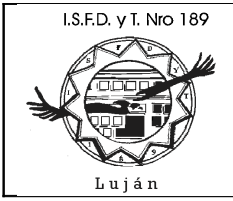

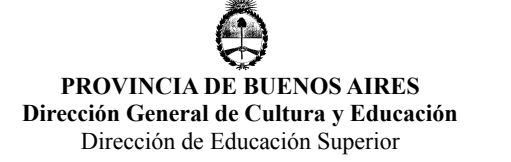

| $\bigcirc$               | Customize Library                     | ×                      |
|--------------------------|---------------------------------------|------------------------|
| Li <u>b</u> rary Name:   | PrimeFaces 3.1.1                      |                        |
| Library Location:        | Global Libraries                      |                        |
| Classpath Sou            | rces Javadoc                          |                        |
| Library <u>C</u> lasspat | h:                                    |                        |
| /home/grchere/p          | primefaces-3.1.1/primefaces-3.1.1.jar | Add JAR/Folder         |
|                          |                                       | Add URL                |
|                          |                                       | Remove                 |
|                          |                                       | Move Up                |
|                          |                                       | Move Down              |
|                          |                                       |                        |
|                          |                                       |                        |
|                          |                                       | ОК Cancel <u>H</u> elp |

Hacemos algo similar con la lengüeta de Sources y seleccionamos el archivo .jar de fuentes de la librería:

Luján

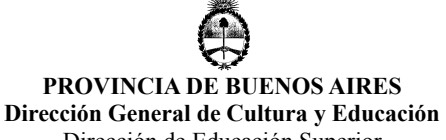

Dirección de Educación Superior

| 0                        | Customize Library                             |                        | × |
|--------------------------|-----------------------------------------------|------------------------|---|
| Li <u>b</u> rary Name:   | PrimeFaces 3.1.1                              |                        |   |
| Library Location:        | Global Libraries                              |                        |   |
| Classpath Sou            | rces Javadoc                                  |                        |   |
| Library <u>S</u> ources: |                                               |                        |   |
| /home/grchere/           | primefaces-3.1.1/primefaces-3.1.1-sources.jar | Add JAR/Folder         |   |
|                          |                                               | Add URL                |   |
|                          |                                               | Remove                 |   |
|                          |                                               | Move Up                |   |
|                          |                                               | Move Down              |   |
|                          |                                               |                        |   |
|                          |                                               |                        |   |
|                          |                                               | ОК Cancel <u>H</u> elp | , |

Por último, seleccionamos la lengüeta de JavaDoc y seleccionamos la carpeta en donde se encuentra la documentación de la librería:

Luján

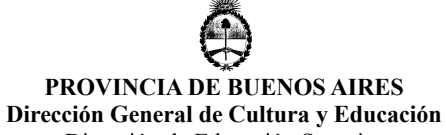

Dirección de Educación Superior

| 0                              | Customize Library        |                        | X |  |  |  |  |
|--------------------------------|--------------------------|------------------------|---|--|--|--|--|
| Library Name: PrimeFaces 3.1.1 |                          |                        |   |  |  |  |  |
| L <u>i</u> brary Location:     | Global Libraries         |                        | ] |  |  |  |  |
| Classpath Sou                  | rces Javadoc             |                        |   |  |  |  |  |
| Library Javadoc:               |                          |                        |   |  |  |  |  |
| /home/grchere/p                | primefaces-3.1.1/apidocs | Add <u>Z</u> IP/Folder |   |  |  |  |  |
|                                |                          | Add URL                |   |  |  |  |  |
|                                |                          | Remove                 |   |  |  |  |  |
|                                |                          | Move Up                |   |  |  |  |  |
|                                | Move Down                |                        |   |  |  |  |  |
|                                |                          |                        |   |  |  |  |  |
|                                |                          |                        | ) |  |  |  |  |
|                                |                          | ОК Cancel <u>H</u> el  | р |  |  |  |  |

Presionamos Ok y ahora PF es una librería global de NB:

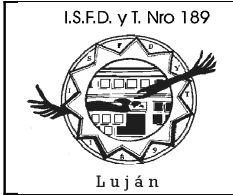

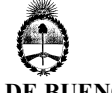

#### PROVINCIA DE BUENOS AIRES Dirección General de Cultura y Educación Dirección de Educación Superior

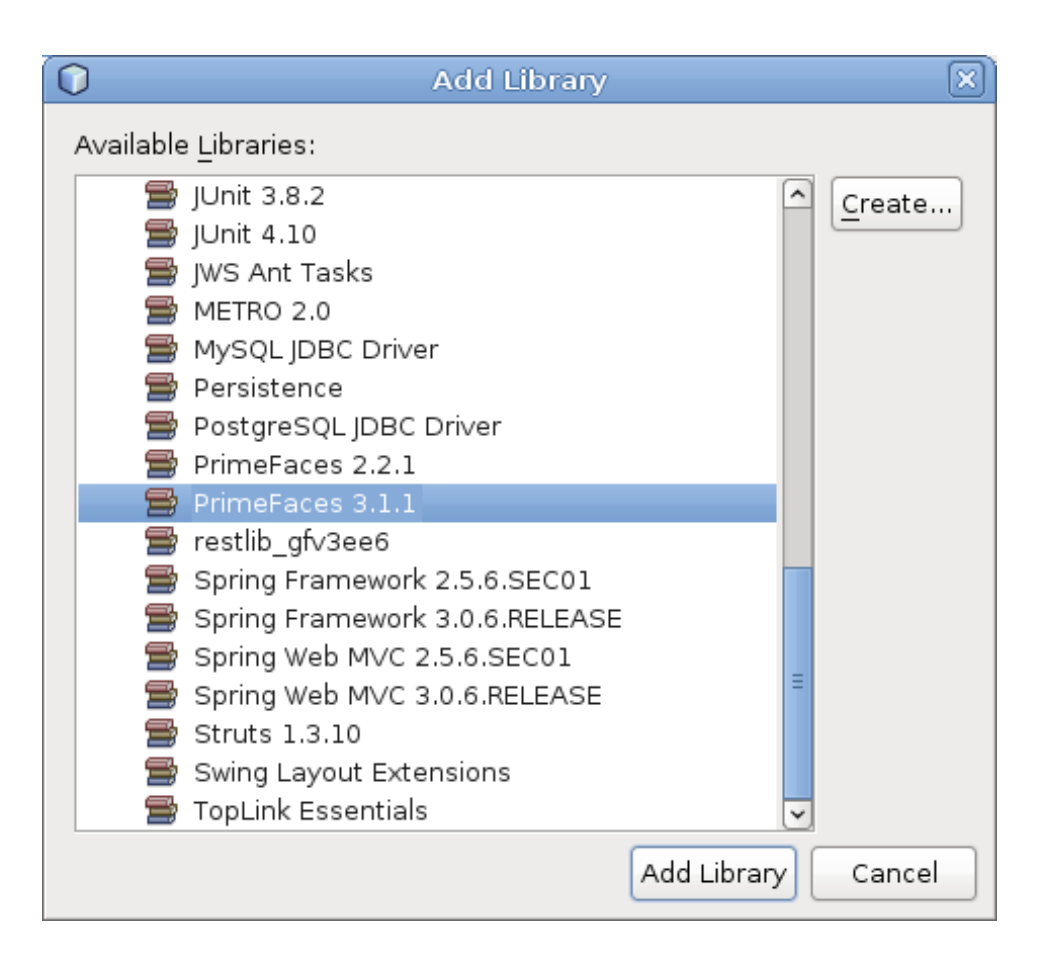

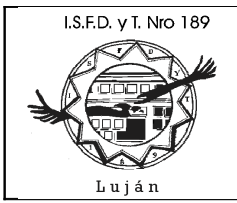

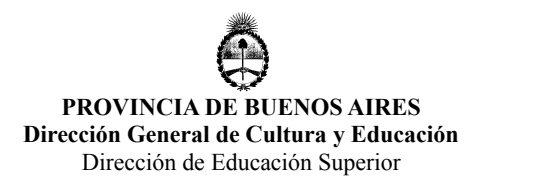

## Incorporar JayBird 2.1.6 como Librería Global

Debemos hacer el mismo trabajo que hicimos anteriormente con PF, en este caso con el driver JDBC para el servidor Firebird SQL 2.5 JayBird 2.1.6.

Descargar driver jdbc de: <u>http://www.firebirdsql.org/en/downloads/</u> hacer click on Connectivity / Jdbc Driver , descargar jaybird-2.1.6JDK\_1.6.zip . Extraer jaybird-2.1.6JDK\_1.6.zip en /home/<usuario>/jaybird-2.1.6.

En NB, utilizamos la opción Tools / Libraries y hacemos los mismos pasos que en el punto anterior, pero en este caso para JayBird, con los siguientes datos:

Nombre de librería: JayBird 2.1.6

Archivo .jar de librería en classpath: jaybird-full-2.1.6.jar

Archivo .jar source: no tiene

Carpeta JavaDoc: /home/<usuario>/jaybird-2.1.6/docs/api

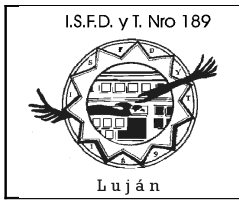

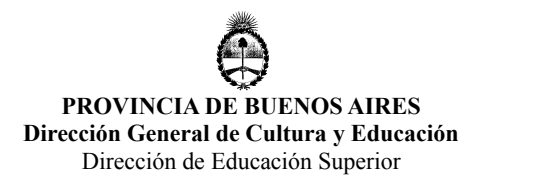

# Incorporar PrimeFaces y JayBird al Proyecto

Debemos agregar estas dos librerías globales a nuestro proyecto, en la ventana de Projects seleccionamos nuestro proyecto, presionamos botón derecho, propiedades (o bien menú File / Properties), seleccionamos "Libraries" y hacemos click on "Add Library..." seleccionamos las librerías creadas en los dos puntos anteriores:

| 0                                                                                                    | Project Properties - MIAppJSF                                                                                                    |              | X                                                                                                |
|----------------------------------------------------------------------------------------------------|----------------------------------------------------------------------------------------------------|--------------|--------------------------------------------------------------------------------------------------|
| <u>C</u> ategories:                                                                                                    |                                                                                                    |              |                                                                                                  |
| <ul> <li>Sources</li> <li>Frameworks</li> </ul>                                                                                                    | Įava Platform: JDK 1.6 (Default)                                                                                                    | ~            | Manage Platforms                                                                                 |
| <ul> <li>Frameworks</li> <li>Libraries</li> <li>Build         <ul> <li>Compiling</li> <li>Packaging</li> <li>Documenting</li> <li>Run</li> <li>Formatting</li> </ul> </li> </ul> | Libraries Folder:<br>Compile Processor Compile Tests Run Tests<br>Compile-time Libraries:<br>Name<br>PrimeFaces 3.1.1<br>JayBird 2.1.6<br>Compile-time libraries are propagated to all library categories.<br>Compile-time libraries are propagated to all library categories. | Package<br>V | Browse<br>Add Project<br>Add Library<br>Add JAR/Folder<br>Edit<br>Remove<br>Move Up<br>Move Down |
|                                                                                                    |                                                                                                    | 0            | K Cancel <u>H</u> elp                                                                            |

Volvemos a ejecutar el proyecto para verificar que todo marcha Ok:

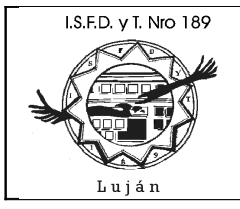

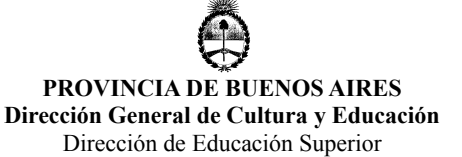

Editar Aplicación × Facelet Title ×
 ← → C ☆ Ocalhost:8080/MIAppJSF/
 ☆ Nueva pestaña Javier Martinez C... \* Otros marcadores
 Hello from Facelets

Hacer BACKUP.

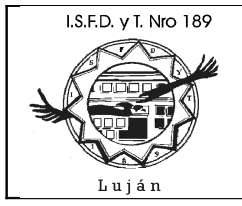

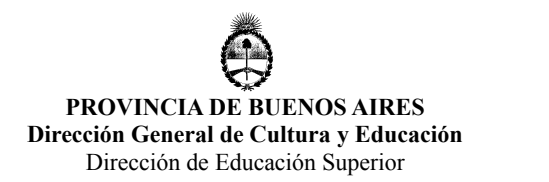

### Creación de Entidades utilizando JPA 2.0

Presionar boton crear archivo (primer boton a la izquierda en la toolbar de NB), seleccionar Persistance / Entity Classes from Database:

| 0                                              | New File                                            | X                                                                                                    |
|------------------------------------------------|-----------------------------------------------------|----------------------------------------------------------------------------------------------------|
| Steps                                          | Choose File Type                                    |                                                                                                    |
| <ol> <li>Choose File Type</li> <li></li> </ol> | Project: 🛞 MIAppJSF                                 | ~                                                                                                    |
|                                                | Categories:                                         | File Types:<br>Entity Class<br>Entity Classes from Database<br>File Types:<br>File Types:<br>Entity Classes from Database<br>File Types:<br>File Types:<br>File Type:<br>File Type:<br>F |
|                                                | annotations, fields representing c<br>foreign keys. | olumns, and relationships representing                                                                                                    |

Desplegar combo Data Source: y seleccionar New DataSource...

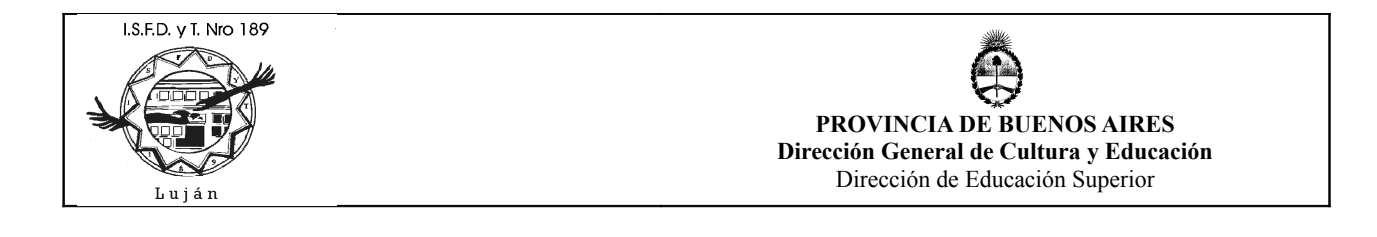

| 0                                        | Create Data Source     |
|------------------------------------------|------------------------|
| ĮNDI Name:                               | jdbc/test              |
| Database Connection:                     | $\checkmark$           |
| <ol> <li>No connection select</li> </ol> | ed.                    |
|                                          | OK Cancel <u>H</u> elp |

Colocar como JNDI Name: jdbc/test (o bien reemplazar test por otro pseudonombre asociado a su base de datos); como Database Connection: desplegar combo y seleccionar New Database Connection. En dialogo Locate Driver, desplegar combo Driver y seleccionar New Driver:

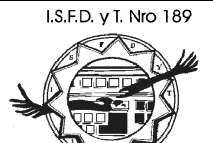

Luján

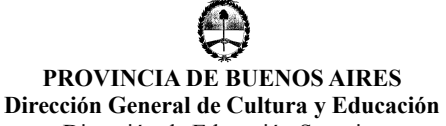

Dirección de Educación Superior

| 0                        | New Connection Wizard                              | ×                             |
|--------------------------|----------------------------------------------------|-------------------------------|
| Locate Driver            |                                                    |                               |
| <u>D</u> river: Java D   | B (Embedded)                                       | $\checkmark$                  |
| Dri <u>v</u> er File(s): | /home/grchere/jaybird-2.1.6/jaybird-full-2.1.6.jar | <u>A</u> dd<br><u>R</u> emove |
|                          |                                                    |                               |
|                          | < <u>Back</u> Next > Finish Ca                     | incel <u>H</u> elp            |

en Driver Files, click en boton Add... y seleccionar home/<usuario>/jaybird-2.1.6/jaybird-full-2.1.6.jar ; el resto de los campos se autocompleta, presionar boton Ok, presionar Next (teniendo seleccionado a JayBird como driver jdbc a utilizar):

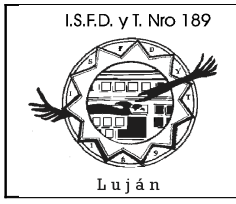

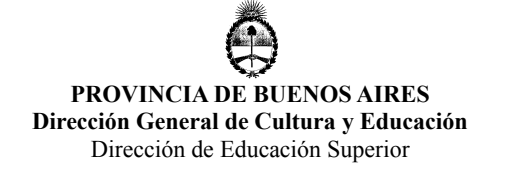

| 0                        | New JDBC Driver                            |
|--------------------------|--------------------------------------------|
| Dri <u>v</u> er File(s): | /home/grchere/jaybird-2.1.6/jaybird-full-2 |
|                          | Remove                                     |
| Driver <u>C</u> lass:    | org.firebirdsql.jdbc.FBDriver              |
| <u>N</u> ame:            | Firebird (JCA/JDBC driver)                 |
|                          |                                            |
|                          |                                            |
|                          |                                            |
|                          | OK Cancel <u>H</u> elp                     |

en dialogo Customize Connection, ingresar los siguientes datos:

User Name: sysdba

Password: masterkey

Click on remember password

en Jdbc url, hacer lo siguiente:

reemplazar <host> por localhost

reemplazar <port> por 3050

reemplazar <DB> por /var/lib/firebird/2.5/data/test.fdb (en este caso, seleccionar el archivo físico de base de datos que corresponda a su caso)

quite los corchetes ([])

presione boton de Test Connection para verificar que funciona la conexión jdbc con la base de datos FB

Lic. Guillermo Cherencio – Práctica Profesional -

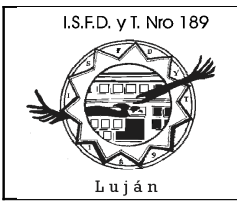

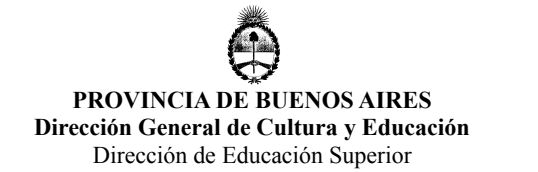

la url quedo como: jdbc:firebirdsql://localhost:3050//var/lib/firebird/2.5/data/test.fdb

presione boton Next :

| 0                    | New Connection Wizard                                                 |
|----------------------|-----------------------------------------------------------------------|
| Customize Co         | nnection                                                              |
| Driver <u>N</u> ame: | Firebird (JCA/JDBC driver)                                            |
| <u>U</u> ser Name:   | sysdba                                                                |
| Pass <u>w</u> ord:   | *>>>>>>>>>>>>>>>>>>>>>>>>>>>>>>>>>>>>>>                               |
|                      | ✓ <u>R</u> emember password                                           |
|                      | Test <u>C</u> onnection                                               |
| ĮDBC URL:            | jdbc:firebirdsql://localhost:3050//var/lib/firebird/2.5/data/test.fdb |
|                      |                                                                       |
|                      |                                                                       |
|                      | < <u>Back</u> Next > <u>Finish</u> Cancel <u>H</u> elp                |

Presione boton Finish (en firebird no hay schema para elegir) Presione boton Ok

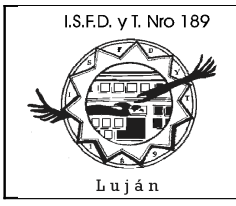

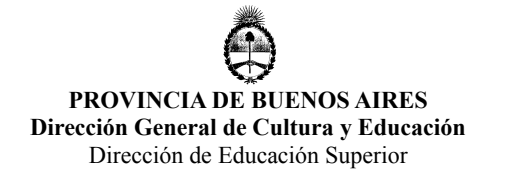

| 0                    | Create Data Source                                    |
|----------------------|-------------------------------------------------------|
| ĮNDI Name:           | jdbc/test                                             |
| Database Connection: | jdbc:firebirdsql://localhost:3050//var/lib/firebird 💌 |
|                      |                                                       |
|                      | ОК Cancel <u>H</u> elp                                |

En dialogo New Entity Classes from Database ahora deben aparecer las tablas de la base de datos, seleccione una o mas tablas sobre las cuales generar entidades, presione Next:

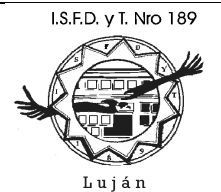

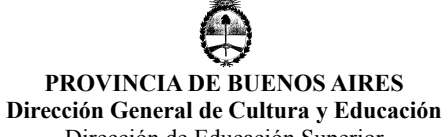

| 0                                                                                             | New Entity Classes fro                                                                                                    | om Database 🛛 🕅                    |
|-----------------------------------------------------------------------------------------------|----------------------------------------------------------------------------------------------------|------------------------------------|
| Steps<br>1. Choose File Type<br>2. Database Tables<br>3. Entity Classes<br>4. Mapping Options | Database Tables         Data Source: jdbc/test         Available Tables:         OTROTEST         TEST         T_USODOMINIO         V_USODOMINIO(view) | Add >   Add All >>   << Remove All |
|                                                                                               | Any 💌                                                                                                    | ☑ Include Related Tables           |
|                                                                                               |                                                                                                    | < Back Next > Finish Cancel Help   |

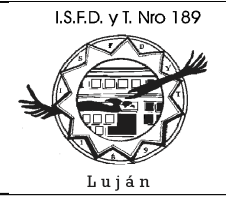

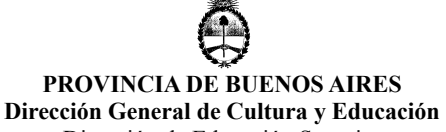

| 0                   | New Entity Classes f                       | rom Database                                                                       | X                         |
|---------------------|--------------------------------------------|------------------------------------------------------------------------------------|---------------------------|
| Steps               | Database Tables                            |                                                                                    |                           |
| 1. Choose File Type | <u>D</u> ata Source: jdbc/test             |                                                                                    | $\checkmark$              |
| 3. Entity Classes   | Available <u>T</u> ables:                  |                                                                                    | S <u>e</u> lected Tables: |
| 4. Mapping Options  | TEST<br>T_USODOMINIO<br>V_USODOMINIO(view) | <u>A</u> dd ><br>< <u>R</u> emove<br>Add A <u>l</u> l >><br><< Re <u>m</u> ove All | OTROTEST                  |
|                     |                                            |                                                                                    |                           |
|                     | Any                                        | <u></u>                                                                            | Include Related Tables    |
|                     |                                            |                                                                                    |                           |
|                     |                                            |                                                                                    |                           |
|                     |                                            | < <u>B</u> ack Next >                                                              | Einish Cancel Help        |

En dialogo Entity Classes, en Package Name tipee "entidades" (de esta forma se creará el package y quedarán allí todas la entidades a crear por este wizard), deje todas las opciones tildadas para que el wizard genere todo, click en boton Next, click en boton Finish:

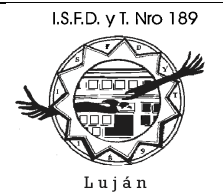

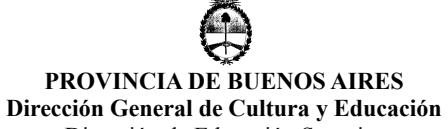

| 0                   | New                                                      | Entity Classes from                                            | i Database                | ×                                  |
|---------------------|----------------------------------------------------------|----------------------------------------------------------------|---------------------------|------------------------------------|
| Steps               | Entity Classes                                           | 3                                                              |                           |                                    |
| 1. Choose File Type | Specify the nam                                          | nes and the location o                                         | f the entity classes.     |                                    |
| 3. Entity Classes   | <u>C</u> lass Names:                                     | Database Table                                                 | Class Name                | Generation Type                    |
| 4. Mapping Options  |                                                          | OTROTEST                                                       | Otrotest                  | New                                |
|                     |                                                          |                                                                |                           |                                    |
|                     |                                                          | ,                                                              |                           |                                    |
|                     | <u>P</u> roject:                                         | MIAppJSF                                                       |                           |                                    |
|                     | Location:                                                | Source Packages                                                |                           | $\checkmark$                       |
|                     | Pac <u>k</u> age:                                        | entidades                                                      |                           | ~                                  |
|                     | ☑ <u>G</u> enerate Na<br>☑ Generate ĮA<br>☑ Create Persi | amed Query Annotatic<br>XB Annotations<br>istence <u>U</u> nit | ons for Persistent Fields |                                    |
|                     |                                                          |                                                                | < <u>B</u> ack Next >     | <u>F</u> inish Cancel <u>H</u> elp |

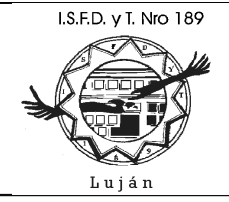

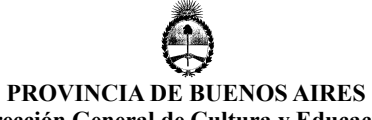

**Dirección General de Cultura y Educación** Dirección de Educación Superior

| 0                                                             | New Enti                   | ty Classes from Dat  | abase         | X                                 |
|---------------------------------------------------------------|----------------------------|----------------------|---------------|-----------------------------------|
| Steps                                                         | Mapping Options            | l                    |               |                                   |
| <ol> <li>Choose File Type</li> <li>Database Tables</li> </ol> | Specify the default r      | mapping options.     |               |                                   |
| <ol> <li>Entity Classes</li> <li>Mapping Options</li> </ol>   | Association <u>F</u> etch: | default              |               | <b>`</b>                          |
|                                                               | <u>C</u> ollection Type:   | java.util.Collection |               | ~                                 |
|                                                               | Fully Qualified Data       | atabase Table Names  |               |                                   |
|                                                               | Attributes for <u>R</u> e  | generating Tables    |               |                                   |
|                                                               | 🗹 Use Column Nar           | mes in Relationships |               |                                   |
|                                                               |                            |                      |               |                                   |
|                                                               |                            |                      |               |                                   |
|                                                               |                            |                      |               |                                   |
|                                                               |                            |                      |               |                                   |
|                                                               |                            |                      |               |                                   |
|                                                               |                            |                      |               |                                   |
|                                                               |                            |                      | < Back Next > | <u>Finish</u> Cancel <u>H</u> elp |

Observe el package entidades, archivos de configuración y archivos fuente generados por el wizard que automatiza la creación de clases que utilizan JPA 2.0 para realizar ORM:

Luján

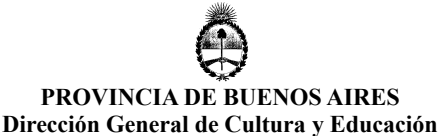

Dirección de Educación Superior

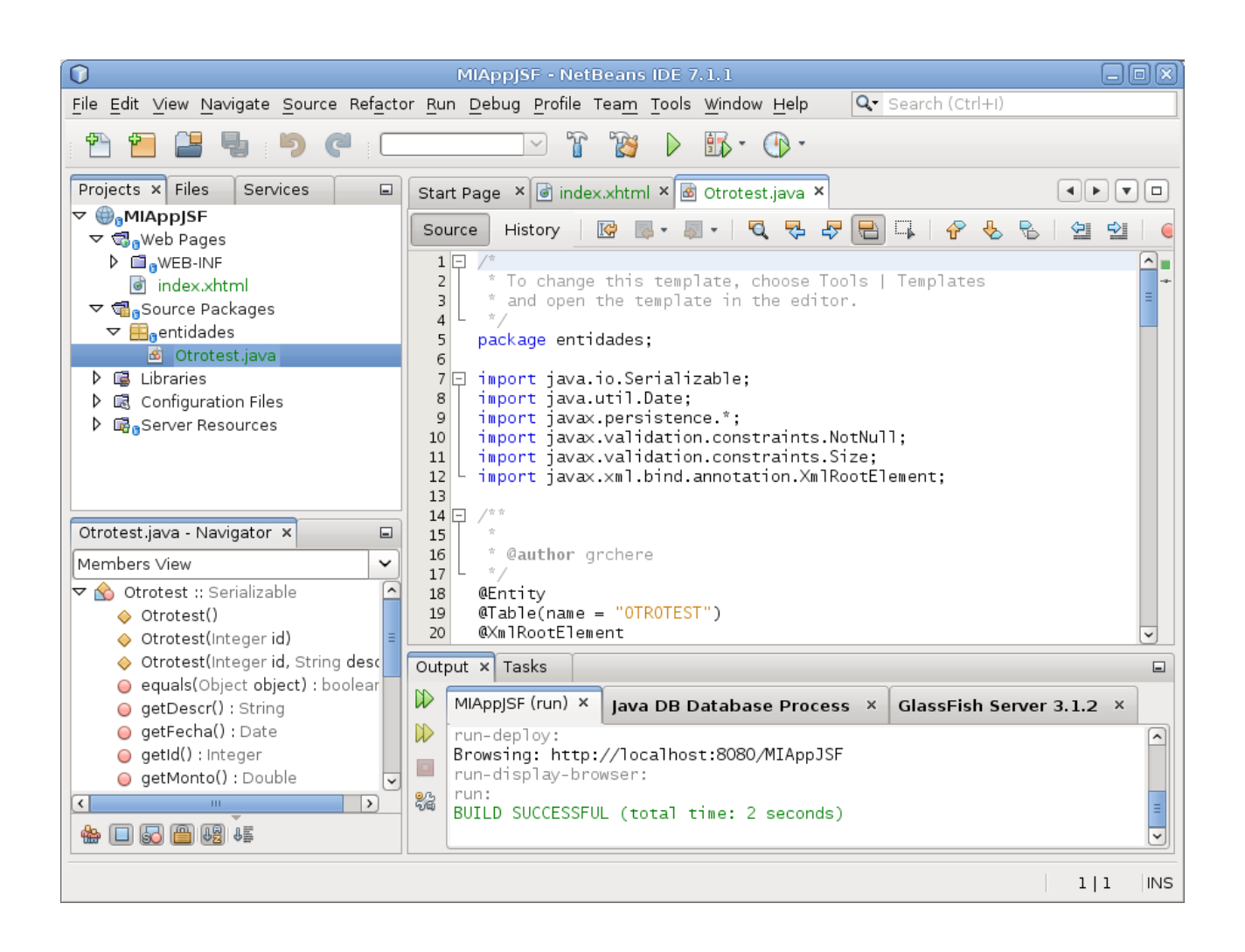

El wizard genera una clase por cada tabla, con las anotaciones requeridas por JPA 2.0. Se generan clases adicionales para aquellas entidades que tienen clave primaria compuesta (le agrega el sufijo PK al nombre de cada entidad).

Ejecute el proyecto y verifique que el mismo continua funcionando (aunque visualmente no veamos diferencia, ya contamos con una representación en términos de objetos de una tupla proveniente de una tabla FB).

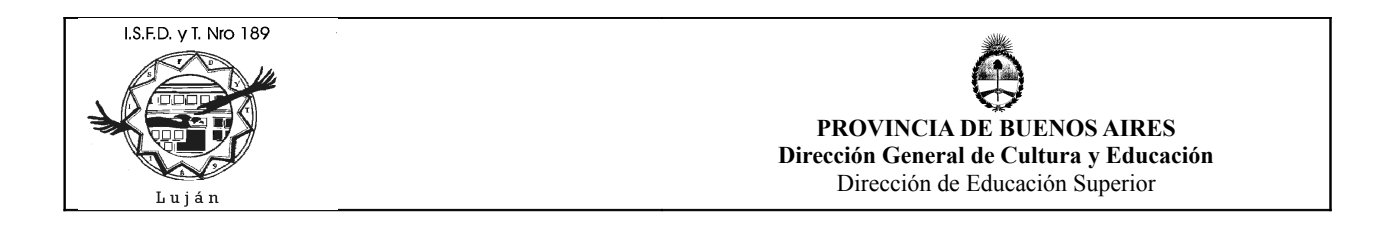

| 🛃 Editar Aplica   | ción 🗙 🔀 Facelet Title 🛛 🗙 🦲              |                    |
|-------------------|-------------------------------------------|--------------------|
| ← → C ff          | S localhost:8080/MIAppJSF/                | <u>ل</u> ا ک       |
| S IMAG000.JPG     | 🔇 Nueva pestaña 🛛 🕒 Javier Martinez C 🌱 🎇 | 🗀 Otros marcadores |
| Hello from Facele | ts                                        |                    |

Hacer BACKUP.

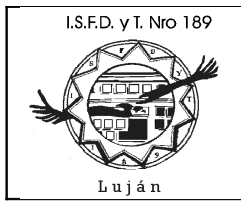

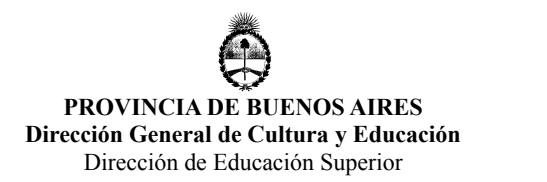

### JayBird y el Pool de Conexiones JDBC de Glassfish

Las entidades requieren de JDBC, dentro de GF JDBC es un recurso compartido por muchos usuarios, por lo tanto, GF crea un pool de conexiones JDBC para balancear la carga de trabajo contra la base de datos FB utilizando el driver jaybird. El pool de conexiones de GF es algo de tipo javax.sql.DataSource ; el problema es que el driver JDBC JayBird es algo de tipo org.firebirdsql.jdbc.FBDriver y ello no tiene que ver con javax.sql.DataSource (no puede "castearse" como javax.sql.DataSource) y esto produce un error en la configuración de GF a traves de NB.

Debemos utilizar otra clase -dentro de JayBird- que pueda "castearse" a algo de tipo javax.sql.DataSource. Aquí podemos observar el pool de conexiones JDBC creado por el deployment de la aplicación y vemos el error que se genera en GF:

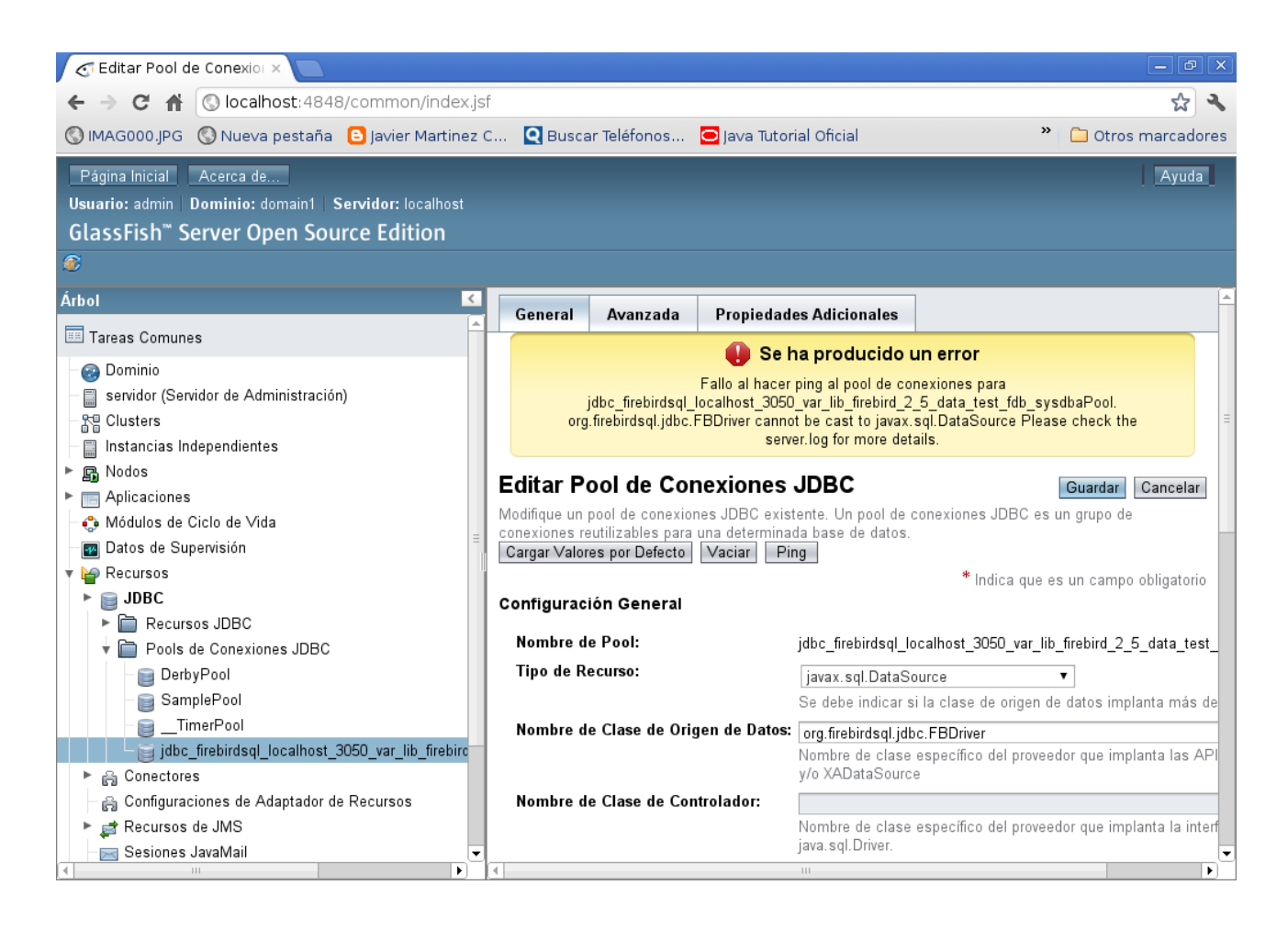

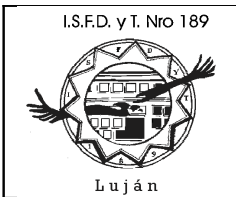

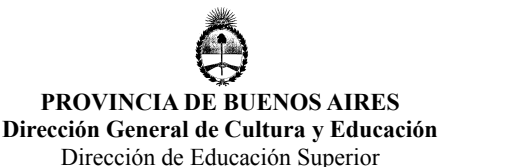

Para solucionar el problema debemos editar el archivo glassfish-resources.xml dentro del proyecto NB, carpeta Server Resources:

Observe las propiedades del tag <jdbc-connection-pool> (name por ejemplo, para ver el nombre que genero el wizard de NB), allí se encuentra la propiedad datasource-classname="org.firebirdsql.jdbc.FBDriver" la misma debe cambiarse por:

```
datasource-classname="org.firebirdsql.jdbc.FBWrappingDataSource"
```

Observe las propiedades dentro del tag <jdbc-connection-pool> y hacer lo siguiente:

Agregar -si no existe- la propiedad:

<property name="portNumber" value="3050" />

Agregar -si no existe- la propiedad (indicando la ubicación de la base de datos FB):

```
<property name="dataBaseName"
value="/var/lib/firebird/2.5/data/test.fdb"/>
```

Agregar -si no existen- las siguiente propiedades:

```
<property name="JDBC30DataSource" value="true"/>
<property name="lc ctype" value="IS08859 1" />
```

Cambiar la propiedad driverClass (no obstante, luego sera comentada) por:

```
<property name="driverClass"
value="org.firebirdsql.jdbc.FBWrappingDataSource"/>
```

Comentar (encerrar entre tags html de comentario <!-- ... -->) las propiedades URL y driverClass:

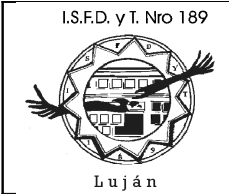

. . .

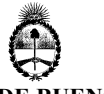

PROVINCIA DE BUENOS AIRES Dirección General de Cultura y Educación Dirección de Educación Superior

```
<property name="driverClass"
value="org.firebirdsql.jdbc.FBWrappingDataSource"/>
<property name="URL" value =
"jdbc:firebirdsql://localhost:3050//var/lib/firebird/2.5/data/test.fdb"/
>
-->
```

el editor va a "grisar" la visualizacion de esa parte del archivo xml

Grabar el archivo glassfish-resources.xml , el cual podría tener un contenido similar a este:

```
<resources>
    <jdbc-connection-pool allow-non-component-callers="false" associate-with-
thread="false" connection-creation-retry-attempts="0" connection-creation-
retry-interval-in-seconds="10" connection-leak-reclaim="false" connection-leak-
timeout-in-seconds="0" connection-validation-method="auto-commit" datasource-
classname="org.firebirdsql.jdbc.FBDriver" fail-all-connections="false" idle-
timeout-in-seconds="300" is-connection-validation-required="false" is-
isolation-level-quaranteed="true" lazy-connection-association="false" lazy-
connection-enlistment="false" match-connections="false" max-connection-usage-
count="0" max-pool-size="32" max-wait-time-in-millis="60000"
name="jdbc firebirdsql localhost 3050 var lib firebird 2 5 data test fdb sysdba
Pool" non-transactional-connections="false" pool-resize-quantity="2" res-
type="javax.sql.DataSource" statement-timeout-in-seconds="-1" steady-pool-
size="8" validate-atmost-once-period-in-seconds="0" wrap-jdbc-objects="false">
        <property name="serverName" value="localhost"/>
        <property name="portNumber" value="3050" />
        <property name="User" value="sysdba"/>
        <property name="Password" value="masterkey"/>
        <property name="dataBaseName"</pre>
value="/var/lib/firebird/2.5/data/test.fdb"/>
<!--
        <property name="URL"
value="jdbc:firebirdsql://localhost:3050//var/lib/firebird/2.5/data/test.fdb"/>
        <property name="driverClass"</pre>
value="org.firebirdsql.jdbc.FBWrappingDataSource"/>
-->
```

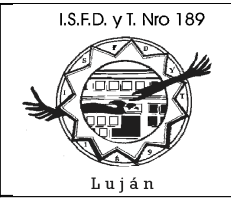

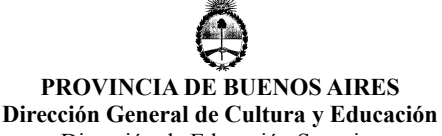

```
<property name="JDBC30DataSource" value="true"/>
        <property name="lc_ctype" value="IS08859_1" />
        </jdbc-connection-pool>
        <jdbc-resource enabled="true" jndi-name="jdbc/test" object-type="user"
pool-
name="jdbc_firebirdsql_localhost_3050_var_lib_firebird_2_5_data_test_fdb_sysdba
Pool"/>
        </resources>
```

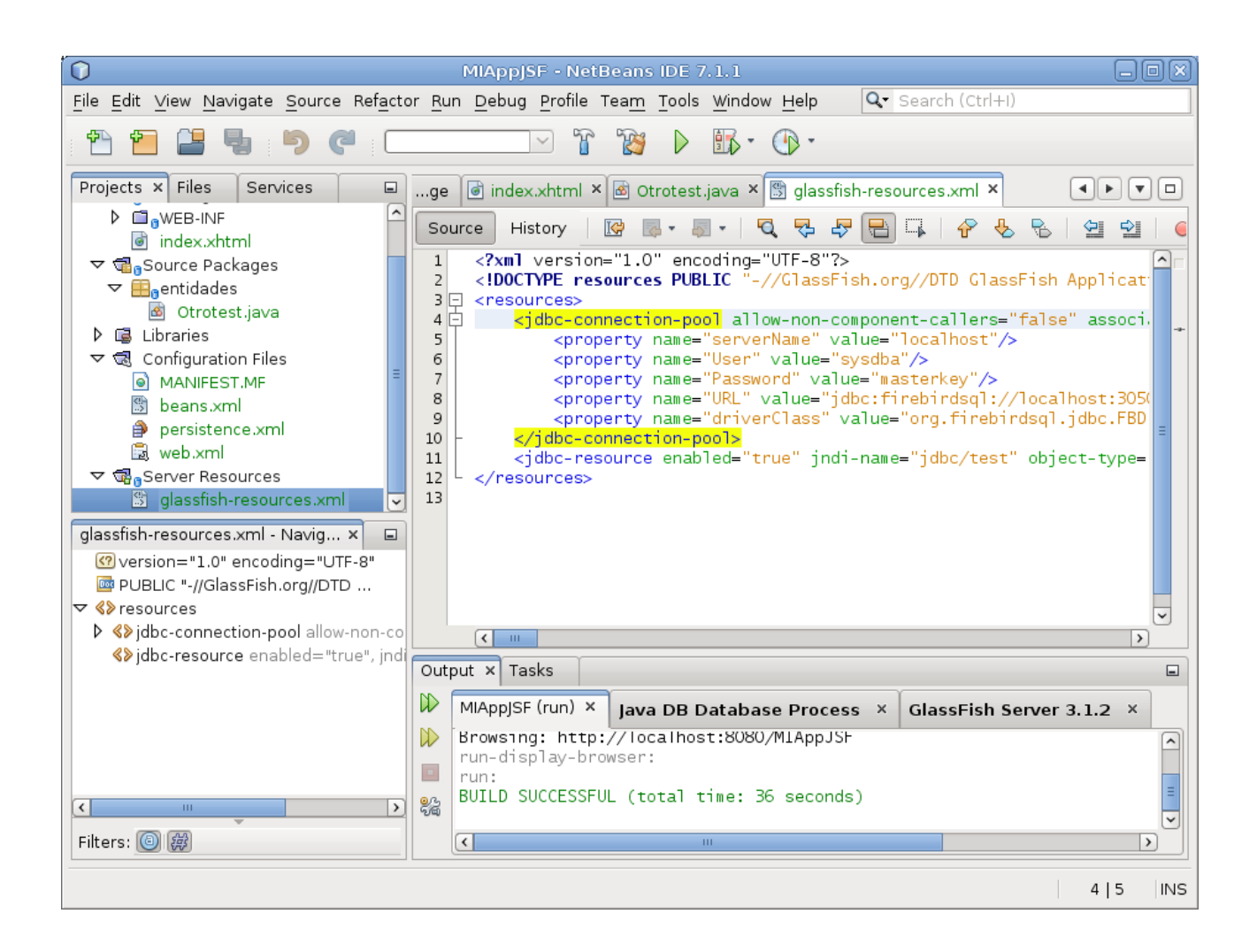

Luego de los cambios, el archivo glassfish-resources.xml podría tener este aspecto:

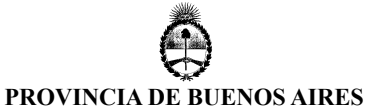

Dirección General de Cultura y Educación Dirección de Educación Superior

Dirección de Educación Superior

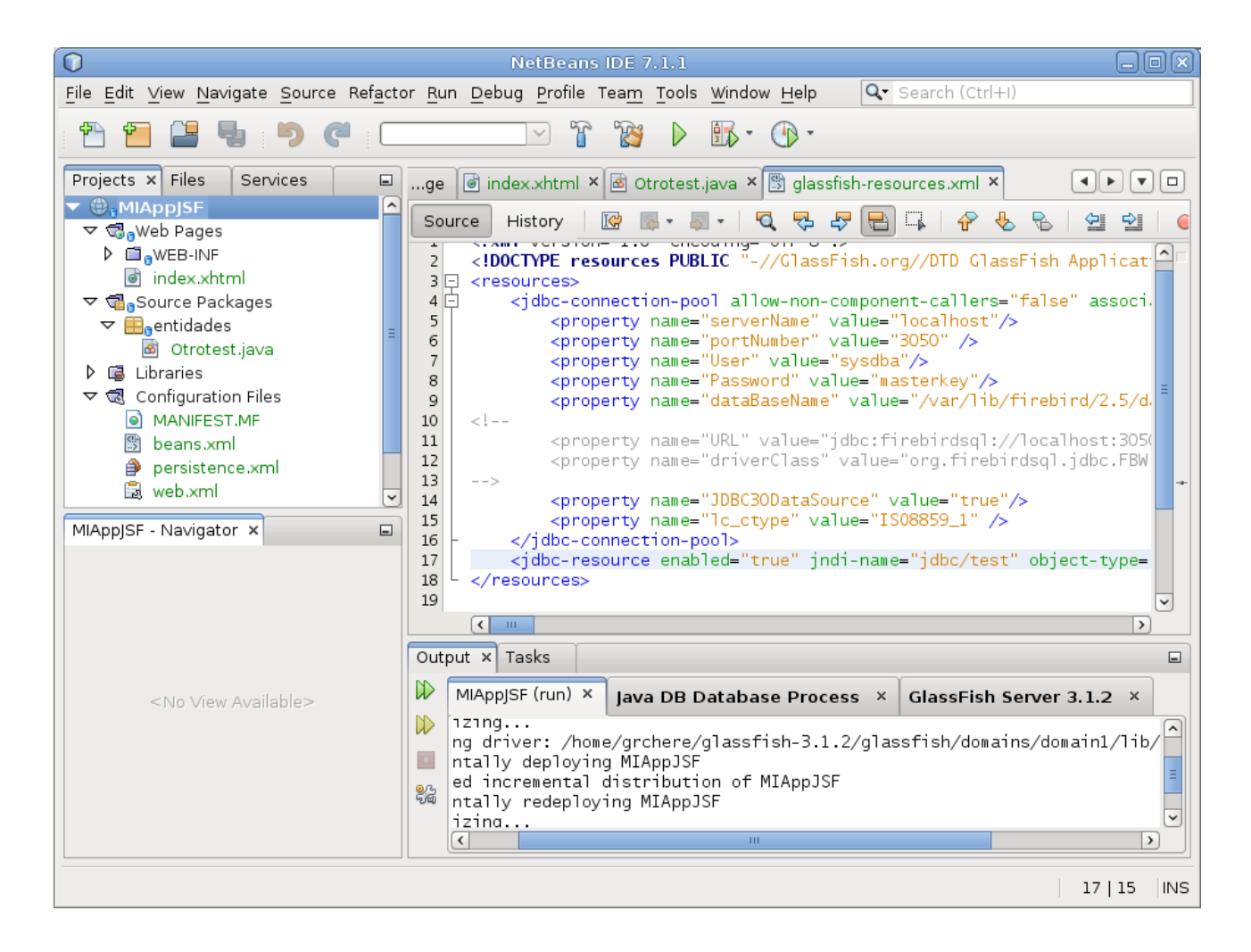

Es posible que deba detener y volver a arrancar el servidor GF (usar lengüeta Services en NB, seleccionar server, boton derecho, Restart) si el mismo no toma los cambios realizados en este archivo (luego de los cambios, el mismo debería ser deployed en GF) o bien modificarlo directamente en GF. No obstante siempre debemos tener estos cambios en el archivo glassfish-resources.xml puesto que NB siempre hara deployment del mismo sobre GF:

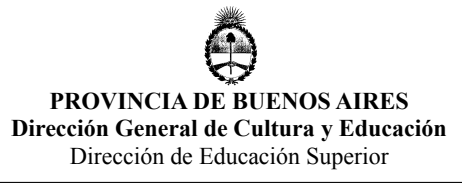

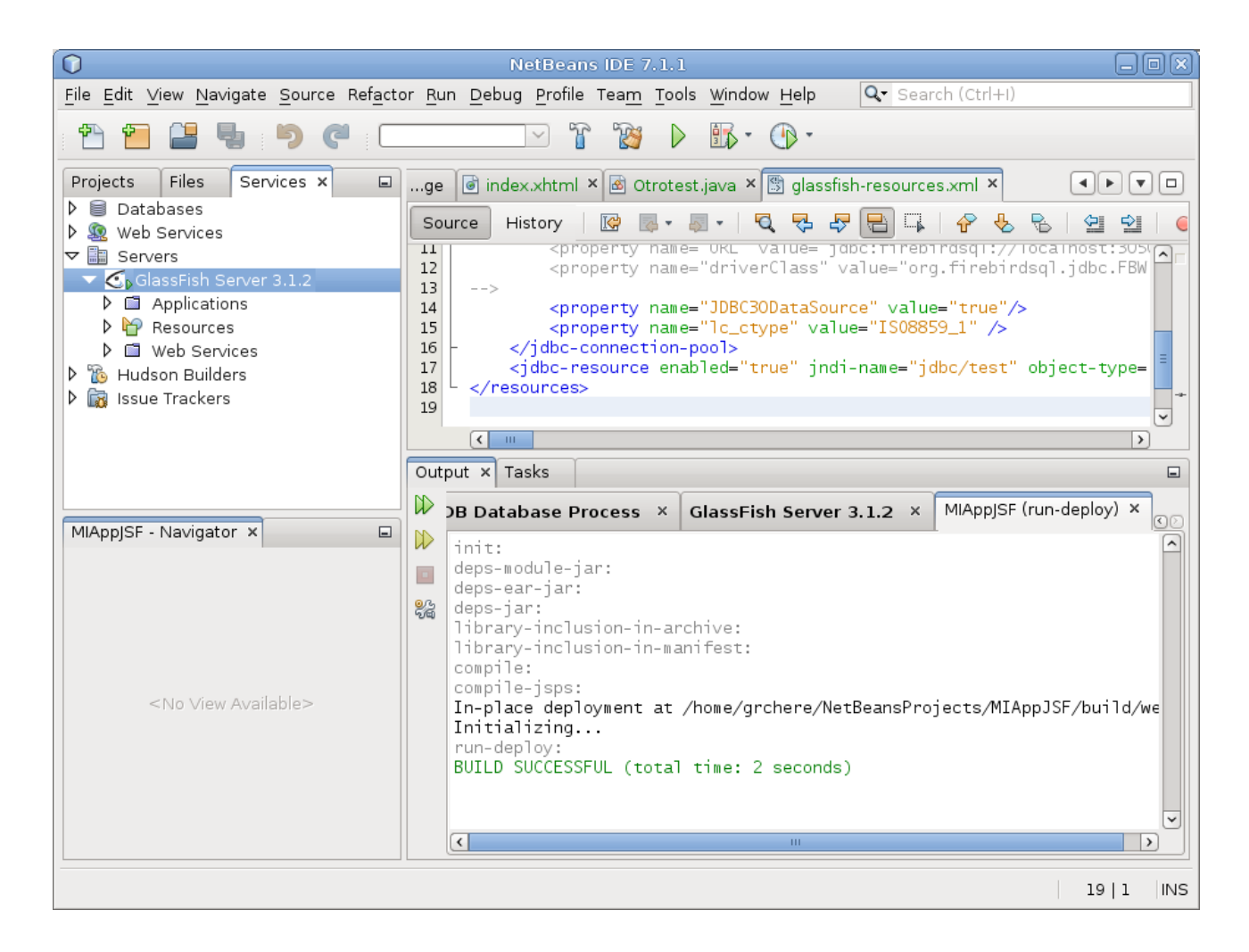

Aquí puede observarse que GF continua utilizando la clase org.firebirdsql.jdbc.FBDriver en vez de org.firebirdsql.jdbc.FBWrappingDataSource :

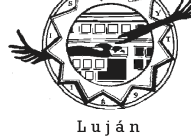

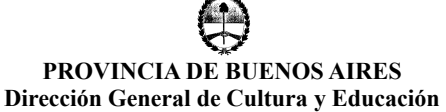

Dirección de Educación Superior

| 🗲 Editar Pool de Conexio: 🗙 📃                                                                               |                                                                                                    |                                                                                                    | - ð x                                               |
|----------------------------------------------------------------------------------------------------|----------------------------------------------------------------------------------------------------|----------------------------------------------------------------------------------------------------|-----------------------------------------------------|
| ← → C 🟦 🕓 localhost:4848                                                                                    | /common/index.jsf                                                                                                    |                                                                                                    | 公 🔧                                                 |
| 🔇 IMAG000.JPG 🔇 Nueva pestaña                                                                               | 🕒 Javier Martinez C 🝳 Buscar Telé                                                                                                    | ifonos 🖸 Java Tutorial Oficial 🛛 👋 🗀 🕻                                                                                                    | Otros marcadores                                    |
| Página Inicial Acerca de<br>Usuario: admin   Dominio: domain1   S<br>GlassFish <sup>™</sup> Server Open Sou | ervidor: localhost<br>rce Edition                                                                                                    |                                                                                                    | Ayuda                                               |
| ۲                                                                                                    |                                                                                                    |                                                                                                    |                                                     |
| Tareas Comunes                                                                                              | General Avanzada Propied                                                                                                    | tades Adicionales                                                                                                    |                                                     |
|                                                                                                    | Editar Pool de Conexione<br>Modifique un pool de conexiones JDBC e<br>una determinada base de datos.<br>Cargar Valores por Defecto Vaciar | es JDBC<br>existente. Un pool de conexiones JDBC es un grupo de conexiones reut<br>Ping<br>* Indica que es un ca                                                              | dar Cancelar<br>tilizables para<br>ampo obligatorio |
| ► 📻 Aplicaciones<br>– 🛟 Módulos de Ciclo de Vida                                                            | Configuración General                                                                                                    |                                                                                                    |                                                     |
| ■ Datos de Supervisión ■ Participante de Supervisión ■ Participante de Supervisión                          | Nombre de Pool:<br>Tipo de Recurso:                                                                                                    | jdbc_firebirdsql_localhost_3050_var_lib_firebird_2_5_data_test_fdb_<br>javax.sql.DataSource                                                                                   | _sysdbaPool                                         |
| ▶ <b>jDBC</b><br>▶ ☆ Recursos JDBC<br>▼ ☆ Pools de Conexiones JDBC                                          | Nombre de Clase de Origen de Dat                                                                                                    | Se debe indicar si la clase de origen de datos implanta más de 1 in<br>tos: org.firebirdsql.jdbc.FBDriver<br>Nombre de clase específico del proveedor que implanta las API Da | nterfaz.<br>ataSource y/o                           |
| DerbyPool     SamplePool     TimerPool     TimerPool                                                        | Nombre de Clase de Controlador:                                                                                                    | XADataSource<br>Nombre de clase específico del proveedor que implanta la interfaz<br>iava.sol.Driver.                                                                         |                                                     |
| <ul> <li>► A Conectores</li> </ul>                                                                          | Ping:                                                                                                    | Activada                                                                                                    |                                                     |
| - 읅 Configuraciones de Adaptador<br>▶ # Recursos de JMS<br>- 중 Sesiones JavaMail                            | Descripción:                                                                                                    | Si se activa, se hace ping en el pool durante la creación o la nueva<br>a fin de identificar y advertir si hay valores erróneos para sus atribu                               | tos                                                 |
| JNDI                                                                                                    |                                                                                                    | ш                                                                                                    | •<br>•                                              |

Una vez cambiada la clase, se debe presonar el boton Guardar para persistir los cambios en el server:

Luján

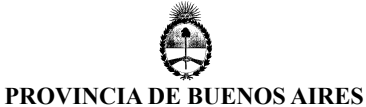

Dirección General de Cultura y Educación Dirección de Educación Superior

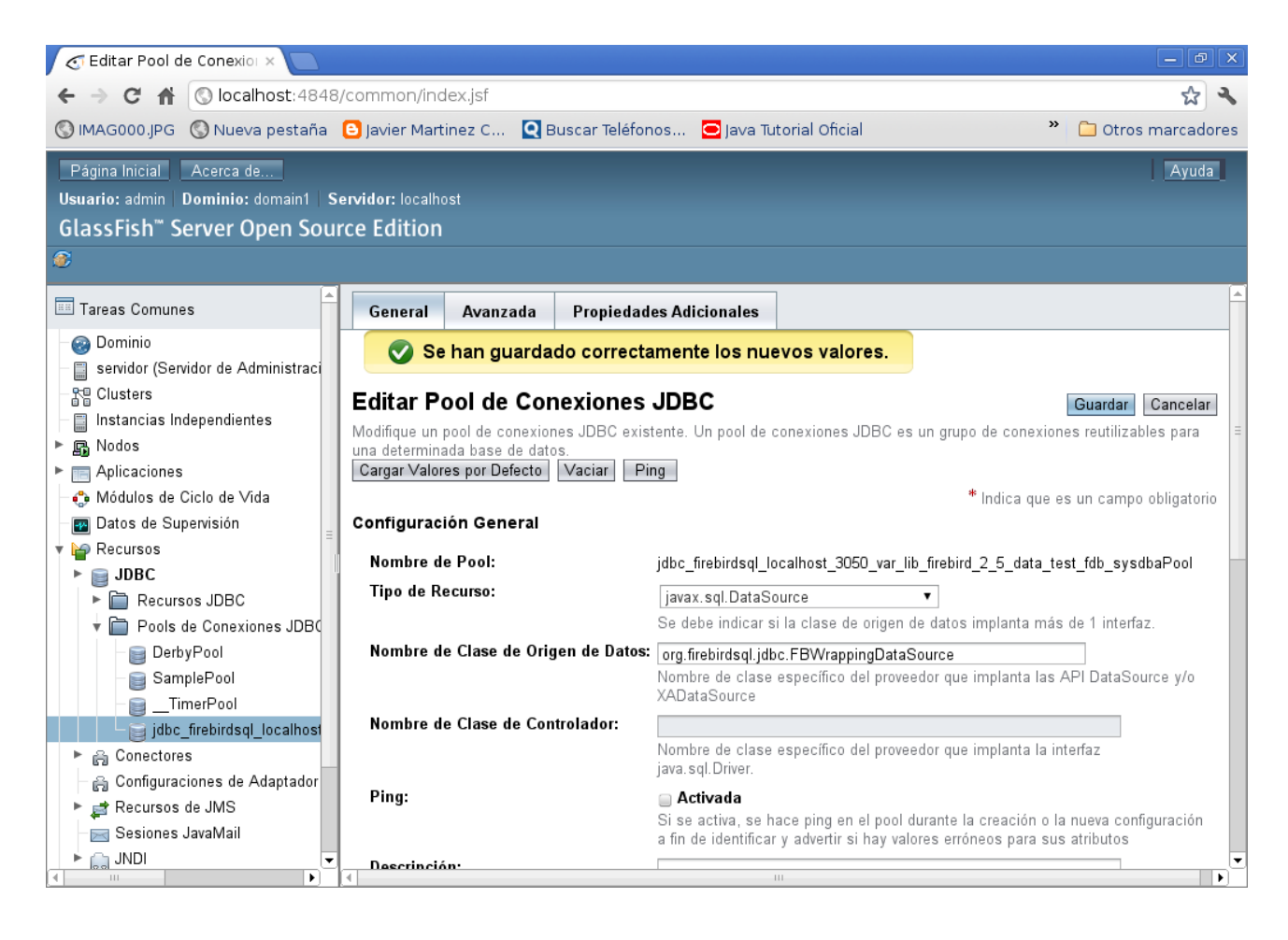

Por último, podemos presionar el boton Ping para chequear el pool de conexiones y verificar que el mismo funciona Ok y no emite mensaje de error:

Luján

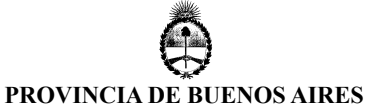

Dirección General de Cultura y Educación

Dirección de Educación Superior

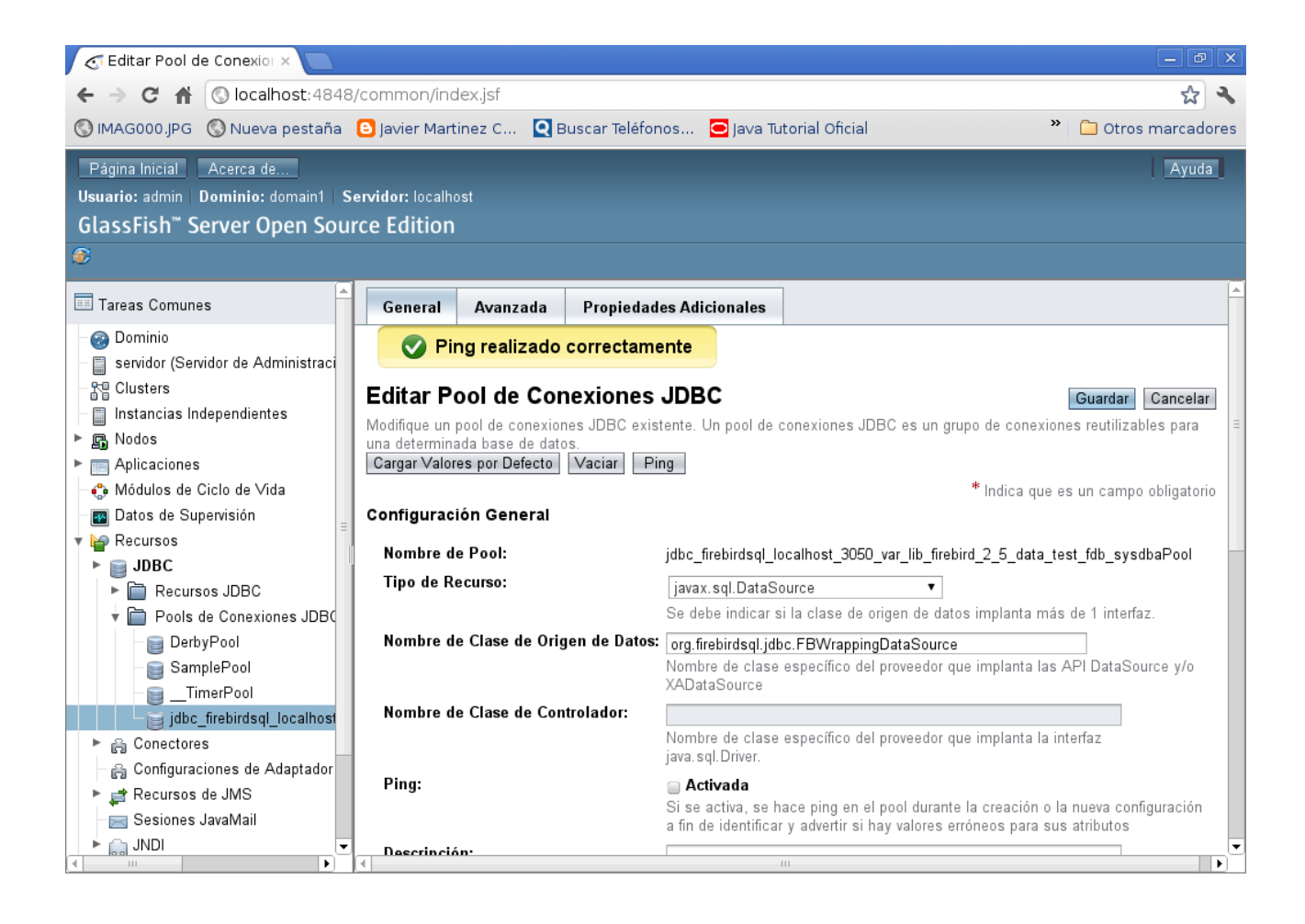

Ejecutar el proyecto nuevamente para verificar que el proceso de deployment funciona correctarmente.

Hacer BACKUP.

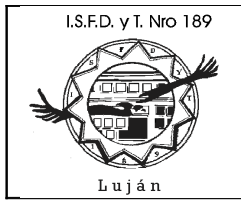

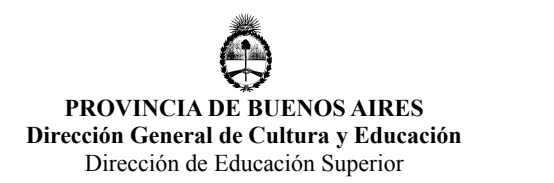

### Creación de Páginas JSF a partir de Entidades

Podemos crear paginas JSF a partir de las entidades que ya tenemos creadas en el proyecto, presionar boton crear, seleccionar JavaServer Faces / JSF Pages from Entity Classes:

| 0                     | New File                                                                                                    | X                              |
|-----------------------|----------------------------------------------------------------------------------------------------|--------------------------------|
| Steps                 | Choose File Type                                                                                                    |                                |
| 1. Choose File Type 2 | Project: 🛞 MIAppJSF                                                                                                    | ~                              |
|                       | Categories:<br>Web<br>JavaServer Faces<br>Bean Validation<br>Struts<br>Spring Framework<br>Enterprise JavaBeans<br>Contexts and Depender<br>Java<br>Java<br>JavaFX<br>Creates a set of JSF pages, JSF co<br>classes, a default stylesheet and J<br>entries. Also creates a set of JPA of<br>necessary. | File Types:                    |
|                       | < .                                                                                                    | Back Next > Finish Cancel Help |

Seleccione las entidades sobre las cuales pretende generar las paginas JSF, presione boton Add > , luego presione boton Next:

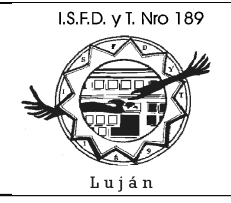

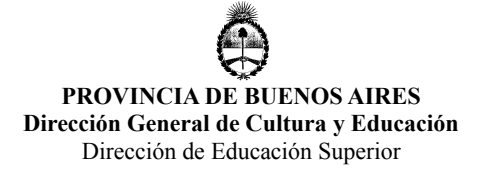

| 0                                        | New JSF Pages from        | n Entity Classes       | X                            |
|------------------------------------------|---------------------------|------------------------|------------------------------|
| Steps                                    | Entity Classes            |                        |                              |
| 1. Choose File Type<br>2. Entity Classes | Available Entity Classes: |                        | Selected Entity Classes:     |
| 3. Generate JSF Pages<br>and Classes     |                           |                        | entidades.Otrotest           |
|                                          |                           | <u>A</u> dd >          |                              |
|                                          |                           | < <u>R</u> emove       |                              |
|                                          |                           | Add All >>             |                              |
|                                          |                           | << Re <u>m</u> ove All |                              |
|                                          |                           |                        |                              |
|                                          |                           |                        | ☑ Include Referenced Classes |
|                                          |                           | < <u>B</u> ack Next    | > Einish Cancel Help         |

En dialogo Generate JSF Pages and Classes:

en Session Bean Package tipear "jpa.sesion"

en JSF Classes Package tipear "jsf"

en JSF Pages Folder <u>no es necesario tipear nada</u>, pues el wizard creara una carpeta llamada otrotest (coincidente con el nombre de entidad) para depositar allí todas las paginas generadas para manipular los datos de dicha entidad (en este caso, se creará una carpeta otrotest y dentro de la misma otra carpeta otrotest y dentro de la misma se encontrarán las paginas JSF generadas)

en Localization Bundle Name tipear "/resources/Bundle" (permite crear una carpeta llamada resources y dentro del mismo se generará el archivo Bundle.properties, caso contrario, Bundle.properties quedará creado en el package por defecto del proyecto o carpeta principal). Aquí es conveniente crear un bundle distinto para cada pagina JSF de forma tal que cada pagina sea "customizable" a partir de este archivo.

Hacer click en boton Finish:

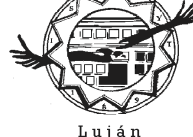

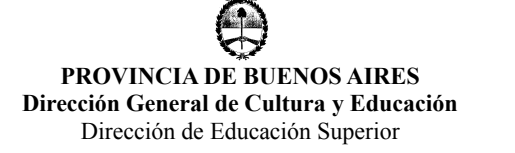

| 0                                        | New JSF F                              | Pages from Entity Classes      | ×                 |  |  |  |
|------------------------------------------|----------------------------------------|--------------------------------|-------------------|--|--|--|
| Steps                                    | Generate JSF Pages and                 | Classes                        |                   |  |  |  |
| 1. Choose File Type<br>2. Entity Classes |                                        |                                |                   |  |  |  |
| 3. Generate JSF                          | <u>P</u> roject:                       | MIAppJSF                       |                   |  |  |  |
| Pages and Classes                        | Location:                              | Source Packages                | ~                 |  |  |  |
|                                          | Session Bean Package:                  | jpa.sesion .                   | ~                 |  |  |  |
|                                          | JSF Classes Pac <u>k</u> age:          | jsf ·                          | •                 |  |  |  |
|                                          |                                        |                                |                   |  |  |  |
|                                          | Specify the location of new JSF pages. |                                |                   |  |  |  |
|                                          | ĮSF Pages Folder:                      | /otrotest                      | M <u>o</u> re     |  |  |  |
|                                          | Localization Bundle Name:              | /resources/Bundle              |                   |  |  |  |
|                                          | Override existing files                |                                |                   |  |  |  |
|                                          | <u>Customize Template</u> ;            |                                |                   |  |  |  |
|                                          |                                        | < <u>Back</u> Next > Finish Ca | ncel <u>H</u> elp |  |  |  |

Observe los packages jsf, jpa.sesion, jsf.util, resources; las paginas generadas y las clases asociadas a las mismas.

Para cada clase entidad, el wizard generara lo siguiente:

Un stateless session bean

Una clase llamada AbstractFacade.java que contiene toda la lógica de negocio para crear, recuperar, modificar y destruir instancias de entidades (filas) y cada uno de los stateless session bean creados derivan de esta clase.

Un JSF session-scoped, managed bean

Un directorio (con el nombre de la entidad en cuestión) conteniendo 4 archivos Facelets para hacer CRUD (Create, Read, Update, Delete) sobre la entidad en cuestión y los mismos se llamarán respectivamente: Create.xhtml, Edit.xhtml, List.xhtml y View.xhtml

Creara también clases de utilería utilizadas por los JSF managed beans, llamadas JsfUtil y PaginationHelper

Un conjunto de propiedades que permitirá emitir mensajes acorde con el Location del usuario y los mismos tendrán su correspondiente entrada dentro del archivo de configuracion de JSF (faces-config.xml), el cual será creado si previamente no existía.

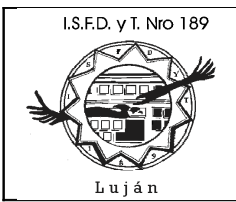

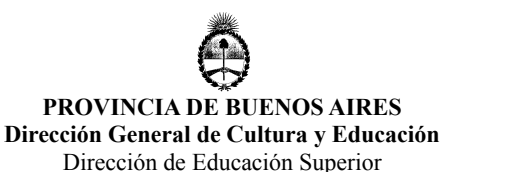

Archivos web auxiliares, un archivo stylesheet para "customizar" la visualización de componentes y un archivo template de Facelets

Luego de ejecutar el wizard de creación de paginas JSF a partir de entidades, si el proyecto no puede ser deployed en GF, verifique nuevamente el archivo glassfish-resources.xml, propiedad datasource-classname deber estar como:

datasource-classname="org.firebirdsql.jdbc.FBWrappingDataSource"

modifique el archivo, y corra nuevamente la aplicación (para mayor información, remítase al punto anterior de este documento).

Ejecute el proyecto y observe cómo funcionan las distintas paginas JSF que permiten hacer operaciones CRUD sobre tabla otrotest (en este caso):

| 🛃 Editar Pool d                                   | e Conexio: 🗙 📈 Facelet Title 🛛 🗙 💽    |                    |
|---------------------------------------------------|---------------------------------------|--------------------|
| < → C #                                           | S localhost:8080/MIAppJSF/            | <u>ل</u> ا ک       |
| 🔇 IMAG000.JPG                                     | 🔇 Nueva pestaña 🕒 Javier Martinez C 🌼 | 🗀 Otros marcadores |
| Hello from Facelets<br><u>Show All Otrotest I</u> | s<br><u>tems</u>                      |                    |

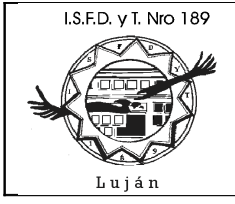

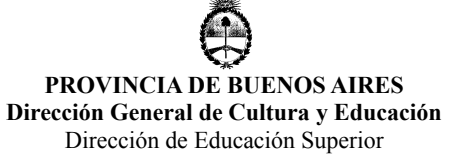

| 🗲 Editar Pool d                                                                        |                                                              |                    |
|----------------------------------------------------------------------------------------|--------------------------------------------------------------|--------------------|
| ← → C fi                                                                               | S localhost:8080/MIAppJSF/faces/otrotest/otrotest/List.xhtml | <u>ل</u> ا ک       |
| 🔇 IMAG000.JPG                                                                          | 🔇 Nueva pestaña 🛛 Javier Martinez C 🝳 Buscar Teléfonos 👋     | 🗀 Otros marcadores |
| View<br>Id: 25<br>Descr: que se yo<br>Fecha: 06/29/2012<br>Monto: 123.25<br>Destroy    |                                                              |                    |
| <u>Edit</u><br><u>Create New Otrotes</u><br><u>Show All Otrotest I</u><br><u>Index</u> | <u>st</u><br>tems                                            |                    |

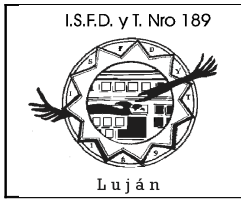

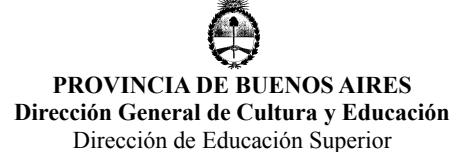

💽 Editar Pool de Conexio 🗙 🖉 Edit Otrotest × ← → C 🔺 🔇 localhost:8080/MIAppJSF/faces/otrotest/otrotest/List.xhtml ☆ ٩, 🔇 IMAG000.JPG ( Nueva pestaña 🧧 Javier Martinez C... 🝳 Buscar Teléfonos... » 📋 Otros marcadores Edit Otrotest ld: 25 Descr: que se yo Fecha: 06/29/2012 Monto: 123.25 Save View Show All Otrotest Items <u>Index</u>

Desde FR puede hacer consultas a la base de datos FB en cuestión para verificar los cambios realizados desde la aplicación.

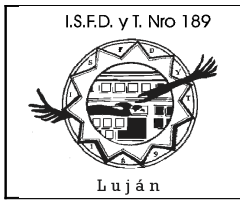

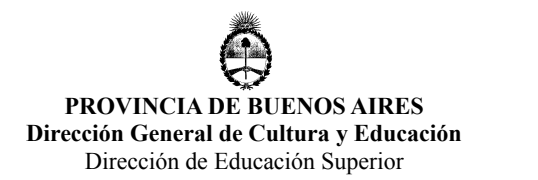

### Utilizar Componentes PrimeFaces en Páginas JSF

Observe la página <u>http://www.primefaces.org/showcase/ui/home.jsf</u> allí podrá ver cada uno de los componentes de PrimeFaces, su aspecto visual, el tag xml asociado y un ejemplo de EJB asociado con dicho componente. Esta página es una fuente escencial de consulta para implementar componentes PrimeFaces junto con el manual de esta librería que permite hacer interfases gráficas web de mayor valor agregado utilizando J2EE.

Seleccione el componente Calendar, verifque el código JSF (CalendarBasic.xhtml) y el código EJB (CalendarBean.java) relacionado con el componente y razone su funcionamiento.

Edite el archivo Edit.xhtml (pagina JSF de edición) y observe como se ingresa la fecha:

ahora vamos a hacer que se edite usando un componente PrimeFaces y la fecha en formato dd/MM/yy ; reemplace el tag inputText anterior por:

```
<p:calendar value="#{otrotestController.selected.fecha}" id="fecha"
showOn="button" >
        <f:convertDateTime pattern="dd/MM/yy" />
</p:calendar>
```

Agregue en tag <html>, el namespace correspondiente a PrimeFaces:

xmlns:p="http://primefaces.org/ui"

el tag <html> podría tener la siguiente forma:

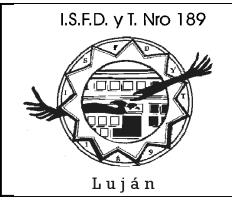

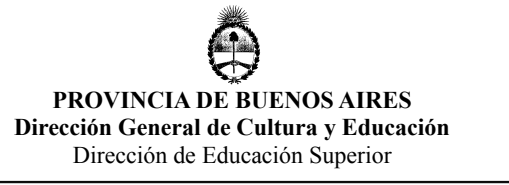

```
<html xmlns="http://www.w3.org/1999/xhtml"

xmlns:ui="http://java.sun.com/jsf/facelets"

xmlns:h="http://java.sun.com/jsf/html"

xmlns:f="http://java.sun.com/jsf/core"

xmlns:p="http://primefaces.org/ui">
```

Grabe la página y ejecute el proyecto. Observe la página de edición, utilice componente el PrimeFaces Calendar para facilitar el ingreso de fechas:

| 🥑 Editar Pool de Conexi                                         | ×       | E Face | elet Tit | :le    |         | × (  | 🕄 Pri | imeFaces - ShowCa: 🗙 減 Edit Otrotest |   |                    |
|-----------------------------------------------------------------|---------|--------|----------|--------|---------|------|-------|--------------------------------------|---|--------------------|
| ← → C 🔺 🔇 localhost:8080/MIAppJSF/faces/otrotest/view.xhtml 😪 🔧 |         |        |          |        |         |      |       |                                      |   |                    |
| S IMAG000.JPG S Nuev                                            | /a pest | taña   | 🕒 Ja     | vier M | lartine | ez C | Q     | Buscar Teléfonos                     | » | 🗀 Otros marcadores |
| Edit Otrotest                                                   |         |        |          |        |         |      |       |                                      |   |                    |
| ld:                                                             | 26      |        |          |        | _       |      |       |                                      |   |                    |
| Descr:                                                          | alta d  | esde j | sf       |        |         |      |       |                                      |   |                    |
| Fecha:                                                          | 09/03   | 8/12   |          |        |         | 6    |       |                                      |   |                    |
|                                                                 | 0       |        | Mar      | ch 20  | 12      |      | 0     |                                      |   |                    |
| 123.45                                                          | Su      | Мо     | Tu       | We     | Th      | Fr   | Sa    |                                      |   |                    |
| Save                                                            |         |        |          |        | 1       | 2    | 3     |                                      |   |                    |
| View                                                            | 4       | 12     | 6<br>12  | 7      | 8       | 9    | 10    |                                      |   |                    |
| Show All Otrotest Items                                         | 18      | 12     | 20       | 21     | 22      | 23   | 24    |                                      |   |                    |
| Index                                                           | 25      | 26     | 27       | 28     | 29      | 30   | 31    |                                      |   |                    |
|                                                                 |         |        |          |        |         |      |       | ,                                    |   |                    |
|                                                                 |         |        |          |        |         |      |       |                                      |   |                    |
|                                                                 |         |        |          |        |         |      |       |                                      |   |                    |
|                                                                 |         |        |          |        |         |      |       |                                      |   |                    |

Cambie la fecha y grabe registro. Observe que la visualización se realiza en formato MM/dd/yyyy. Edite View.xhtml y cambie el formato de la fecha para que se visualice de la forma apropiada.

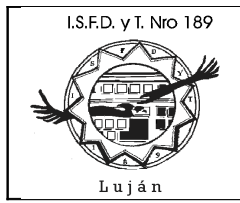

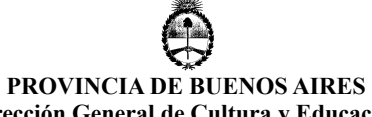

Dirección General de Cultura y Educación Dirección de Educación Superior

Hacer BACKUP.

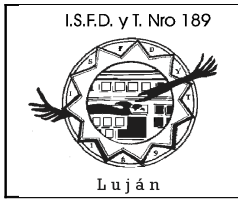

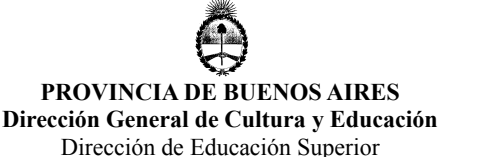

### **Conclusiones**

Habiendo llegado satisfactoriamente al final de esta experiencia, Ud. esta en condiciones de continuar agregando componentes PrimeFaces para embellecer las páginas de su aplicación web J2EE. Se ha encontrado un problema entre los wizards de NB 7.1.1 y el driver JDBC JayBird 2.1.6 (el cual esta estable desde hace años), aun no esta resuelto el problema de forma tal de evitar su ocurrencia, no obstante, esta identificado y permite modificar el proyecto para corregir el bug. El precio que se paga en esta corrección bien vale la pena en comparación con no utilizar el wizard de NB y realizar todo el trabajo 100% en forma manual.

Se considera esta plataforma como una forma viable de desarrollo J2EE, el cual tiene su complejidad pero cuenta con un mercado atractivo para el desarrollo de aplicaciones empresariales. Espero que este documento haya sido de vuestro agrado y le permita ingresar al mundo J2EE.

Atte. Guillermo Cherencio Práctica Profesional ISFT N° 189